DOCUMENT - AUGUST 2020 PRINTED 19 JANUARY 2022

## **VSPHERE UPDATE MANAGER**

**vm**ware<sup>®</sup>

### **Table of Contents**

#### Using the Update Manager Interface to Upgrade from ESXi 6.5 to 6.7

- Upgrade VMware ESXi Hosts with the New Update Manager Interface in vSphere 6.7
- <u>VMware ESXi Image Repository</u>
- Add ISO Image
- Initiate Baseline Creation
- <u>Create Upgrade Baseline</u>
- <u>Confirm Upgrade Baseline</u>
- Attach Baseline
- Select Baseline to Attach
- Check Cluster Compliance
- Verify Compliance and Check Remediation Status
- <u>Remediation Pre-Check</u>
- <u>Verify Pre-Check Results</u>
- Streamlined Remediation
- Upgrade Without Downtime
- Verify Cluster Upgrade

Using the Update Manager 6.7 Interface to Patch VMware ESXi 6.5 Hosts

- Using Update Manager 6.7 to Keep a Cluster of VMware ESXi 6.5 Hosts Patched
- <u>Empty Patch Repository</u>
- Import Patch Bundle

#### **vm**ware<sup>®</sup>

- <u>View the Updates Repository</u>
- <u>Review Baselines</u>
- New Baseline
- Baseline Definition Wizard
- Manual Patch Baseline
- <u>Select Patches</u>
- Verify Baseline
- Confirm Patch Baseline
- Prepare to Patch the Cluster
- Select Patch Baseline
- Check Baseline Compliance
- Cluster Not Compliant
- Pre-Check Finished
- Begin Remediation
- <u>New Remediate Interface</u>
- Remediate With Zero Downtime
- Patching Complete

Faster Host Upgrades to vSphere 6.7

Using the Update Manager 6.7 Interface to Patch VMware ESXi 6.7 Hosts

vSphere Quick Boot Demo

Upgrading a cluster with VUM

Terminology Overview

## vSphere Update Manager

## Using the Update Manager Interface to Upgrade from ESXi 6.5 to 6.7

| Home                                      | Shortcuts             |                      |                     |                        |                              |                   |  |
|-------------------------------------------|-----------------------|----------------------|---------------------|------------------------|------------------------------|-------------------|--|
| Shortcuts                                 | Inventories           |                      |                     |                        |                              |                   |  |
| Hosts and Clusters                        |                       | æ                    |                     | Q                      | 2                            | 6                 |  |
| Storage<br>Networking                     | Hosts and<br>Clusters | VMs and<br>Templates | Storage             | Networking             | Global<br>Inventory<br>Lists | Linked<br>Domains |  |
| Content Libraries                         | Monitoring            |                      |                     |                        |                              |                   |  |
| Policies and Profiles vRealize Operations | <b>S</b>              |                      |                     |                        |                              | <>                |  |
| Administration                            | Task Console          | Event<br>Console     | VM<br>Customization | VM Storage<br>Policies | Host Profiles                | Update<br>Manager |  |
| 🗘 Update Manager                          |                       |                      | Specifications      |                        |                              |                   |  |
| ී Tasks<br>G Events                       | Administratio         | 'n                   |                     |                        |                              |                   |  |
| 7 Tags & Custom Attributes                | 2                     |                      |                     |                        |                              |                   |  |
| 🗞 New Search                              | Licensing             |                      |                     |                        |                              |                   |  |

#### Upgrade VMware ESXi Hosts with the New Update Manager Interface in vSphere 6.7

In VMware vSphere 6.7, the vSphere Update Manger (VUM) interface is now part of the HTML5 vSphere Client. In this demo, we will walk through the workflow to perform a major version upgrade. Click the Update Manager icon to begin.

| Home                                         | Updat | te Manage | er       |           |      |                  |             |   |                    |               |   |
|----------------------------------------------|-------|-----------|----------|-----------|------|------------------|-------------|---|--------------------|---------------|---|
| Shortcuts                                    | Home  | Baselines | Updates  | ESXi imag | es   |                  |             |   |                    |               |   |
| Hosts and Clusters<br>VMs and Templates      | IMPOR | T DELETE  | NEW BASI | ELINE     | _    |                  |             |   |                    |               |   |
| Storage<br>Networking                        |       | ame T     | Product  | v Vers    | on T | Build T          | Vendor      | Ŧ | Acceptance Level T | Creation Date | ٣ |
| Content Libraries<br>Global Inventory Lists  |       |           |          |           |      |                  |             |   |                    |               |   |
| Policies and Profiles<br>vRealize Operations |       |           |          |           |      |                  |             |   |                    |               |   |
| Administration                               |       |           |          |           |      |                  |             |   |                    |               |   |
| Update Manager                               |       |           |          |           |      |                  |             |   |                    |               |   |
| Tasks<br>Events                              |       |           |          |           |      | 2                |             |   |                    |               |   |
| <sup>7</sup> Tags & Custom Attributes        |       |           |          |           | Coul | d not find any E | ESXi images |   |                    |               |   |
|                                              |       |           |          |           |      |                  |             |   |                    |               |   |

#### VMware ESXi Image Repository

Update Manager is capable of host patching as well as major version upgrades. Host upgrade software is delivered in an ISO image. To add an image to the VUM repository, click "Import"

| vm vSphere Client                                                                                                    |      |                  |                                       |                   |        |                           |       |
|----------------------------------------------------------------------------------------------------|------|------------------|---------------------------------------|-------------------|--------|---------------------------|-------|
| <ul> <li>Home</li> <li>Shortcuts</li> </ul>                                                                                       | Upda | ate Manager      | FSXi images                           |                   |        |                           |       |
| <ul> <li>Hosts and Clusters</li> <li>VMs and Templates</li> <li>Storage</li> <li>Networking</li> </ul>                            | IMP  | Import ESXi Imaç | ge                                    |                   | ×      | tance Level Y Creation Da | ite T |
| <ul> <li>Content Libraries</li> <li>Global Inventory Lists</li> <li>Policies and Profiles</li> <li>vRealize Operations</li> </ul> |      | Image * /VMware  | e-VMvisor-Installer-6.7.0-7981081.x86 | _64.isq           | BROWSE |                           |       |
| 🏀 Administration                                                                                                    |      |                  |                                       |                   |        |                           |       |
| 🖹 Tasks<br>🎧 Events                                                                                                    |      |                  |                                       | CANCEL            | IMPORT |                           |       |
| Tags & Custom Attributes                                                                                                    | _    |                  | Could not fi                          | nd any ESXi imago | es     |                           |       |
| လူ New Search                                                                                                    |      |                  |                                       |                   |        |                           |       |
| Recent Tasks Alarms                                                                                                    |      |                  |                                       |                   |        |                           | \$    |

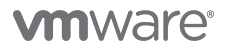

#### Add ISO Image

An ESXi ISO image can be obtained from VMware or from a server hardware vendor. Either browse the local disk or enter a URL to have VUM download the file directly. Click "Import"

| Home                                                                               | Upda       | ate Manager             |            |               |           |         |              |                    |                  |
|------------------------------------------------------------------------------------|------------|-------------------------|------------|---------------|-----------|---------|--------------|--------------------|------------------|
| Shortcuts                                                                          | Home       | Baselines Upd           | ates ESXi  | images        |           |         |              |                    |                  |
| Hosts and Clusters VMs and Templates                                               | IMPOR      | RT DELETE NEV           | W BASELINE |               |           |         |              |                    |                  |
| Storage                                                                            |            | Name                    | T Produc   | t v           | Version 🔻 | Build T | Vendor 🔻     | Acceptance Level 🔻 | Creation Date    |
| Content Libraries                                                                  | <b>2</b> E | ESXi-6.7.0-7981081-star | ndard VMwa | re ESXi 6.7.0 | 6.7.0     | 7981081 | VMware, Inc. | partner            | 3/9/2018, 4:00 P |
| Global Inventory Lists                                                             |            |                         |            |               |           |         |              |                    |                  |
| Policies and Profiles                                                              |            |                         |            |               |           |         |              |                    |                  |
|                                                                                    |            |                         |            |               |           |         |              |                    |                  |
| vRealize Operations                                                                |            |                         |            |               |           |         |              |                    |                  |
| Administration                                                                     |            |                         |            |               |           |         |              |                    |                  |
| Administration                                                                     |            |                         |            |               |           |         |              |                    |                  |
| Administration Administration Update Manager                                       |            |                         |            |               |           |         |              |                    |                  |
| Administration<br>Administration<br>Update Manager<br>Tasks<br>Events              |            |                         |            |               |           |         |              |                    |                  |
| Administration Administration Dpdate Manager Tasks Events Tags & Custom Attributes |            |                         |            |               |           |         |              |                    |                  |

#### **Initiate Baseline Creation**

After adding an ESXi ISO image to the VUM repository, it is easy to create an upgrade baseline. Select the desired image and click "New Baseline"

| vm         vSphere Client         Menu         Q         Search                                                 |                                                                      |                                                  |                    |                          |
|----------------------------------------------------------------------------------------------------|----------------------------------------------------------------------|--------------------------------------------------|--------------------|--------------------------|
| Home Update Manager     Shortcuts     Baseline Definition                                                       |                                                                      |                                                  |                    | ×                        |
| <ul> <li>VMs and Te</li> <li>Storage</li> <li>Networking</li> <li>Select Image</li> <li>Content Libe</li> </ul> | Ready to comple<br>Review your setting se                            | ete<br>elections before finishing the wiza       | rd.                | n Date 😙<br>118, 4:00 PM |
| Global Inver<br>Policies and<br>VRealize Op<br>Administrat<br>Update Mar                                        | Baseline name<br>Baseline description<br>Baseline type<br>ESXI Image | Upgrade to ESXi 6.7                              |                    |                          |
| <ul> <li>Tasks</li> <li>Events</li> <li>Tags &amp; Cust</li> <li>New Search,</li> </ul>                         | Name<br>Product                                                      | ESXi-6.7.0-7981081-standard<br>VMware ESXi 6.7.0 | CANCEL BACK FINISH |                          |
| Recent Tasks Alarms                                                                                             |                                                                      |                                                  |                    | *                        |

#### **Create Upgrade Baseline**

In the new VUM interface, upgrade baselines require just a few clicks to create. After specifying a baseline name, verifying the ESXi image, and reviewing the details, click "Finish"

| Home                     | Update Manager                           |        |         |   |            |   |                |           |
|--------------------------|------------------------------------------|--------|---------|---|------------|---|----------------|-----------|
| Shortcuts                | Home Baselines Updates ESXi              | images |         |   |            |   |                |           |
| Hosts and Clusters       |                                          | ATE    |         |   |            |   |                |           |
| VMs and Templates        |                                          |        |         |   |            |   |                |           |
| Storage                  | Baselines                                | Ŧ      | Content | Ŧ | Туре       | Τ | Last Modified  |           |
| Content Libraries        | • Upgrade to ESXi 6.7                    |        | Upgrade |   | Custom     |   | just now       |           |
| Global Inventory Lists   | O Non-Critical Host Patches (Predefined) |        | Patch   |   | Predefined |   | 30 minutes ago |           |
| Dell'streamed Des files  | Critical Host Patches (Predefined)       |        | Patch   |   | Predefined |   | 30 minutes ago |           |
| vRealize Operations      |                                          |        |         |   |            |   |                |           |
| Administration           |                                          |        |         |   |            |   |                |           |
| Update Manager           |                                          |        |         |   |            |   |                |           |
| Tasks                    |                                          |        |         |   |            |   |                | 3 Baselin |
| Events                   |                                          |        |         |   |            |   |                |           |
| Tags & Custom Attributes | Upgrade to ESXi 6.7                      |        |         |   |            |   |                |           |
| New Search               |                                          |        |         |   |            |   |                |           |

Recent Tasks Alarms

#### **Confirm Upgrade Baseline**

After creating the upgrade baseline, verify that it is listed on the Baselines tab.

To begin the cluster upgrade procedure, click "Hosts and Clusters"

|                                                             | AppServices        | CTIONS Y                            |                              |
|-------------------------------------------------------------|--------------------|-------------------------------------|------------------------------|
| AppServices     r0911.vcritical.com     r0912.vcritical.com | Summary Monitor Co | nfigure Permissions Hosts VMs Datas | tores Networks Updates       |
| r0913.vcritical.com                                         | 4 Hosts            | ⊘ All Hosts Compliant               | ② Remediation Status Unknown |
| Control01                                                   | 4 with 6.5.0       |                                     |                              |
| process102                                                  |                    |                                     |                              |
| 🕞 process103                                                |                    |                                     |                              |
| process104                                                  |                    |                                     |                              |
| process105                                                  |                    |                                     |                              |
| process106                                                  |                    | CHECK COMPLIANCE (never checked)    | PRE-CHECK REMEDIATION (Dever |
| process107                                                  |                    | CHECK COMPERANCE (Noter should a)   | the deal                     |
| 🕞 process108                                                |                    |                                     | checked)                     |
| process109                                                  |                    |                                     |                              |
| process110                                                  | ATTACH DETACH STA  | GE REMEDIATE                        | GO TO UPDATE MANAGER HOM     |
| websvcs101                                                  |                    |                                     |                              |
| websvcs102                                                  | Attached Baselines | T Compliance T Content              | Type Type T Last Modified    |
| 🕞 websvcs103                                                |                    |                                     |                              |
| 🔂 websvcs104                                                |                    |                                     |                              |
| websvcs105                                                  |                    |                                     |                              |
| websvcs106                                                  |                    |                                     |                              |
| E water and 07                                              |                    |                                     |                              |

#### Attach Baseline

VUM is most effective when a baseline is attached to a cluster of ESXi hosts, although it is possible to attach to individual hosts, if necessary. With the cluster selected, click "Attach"

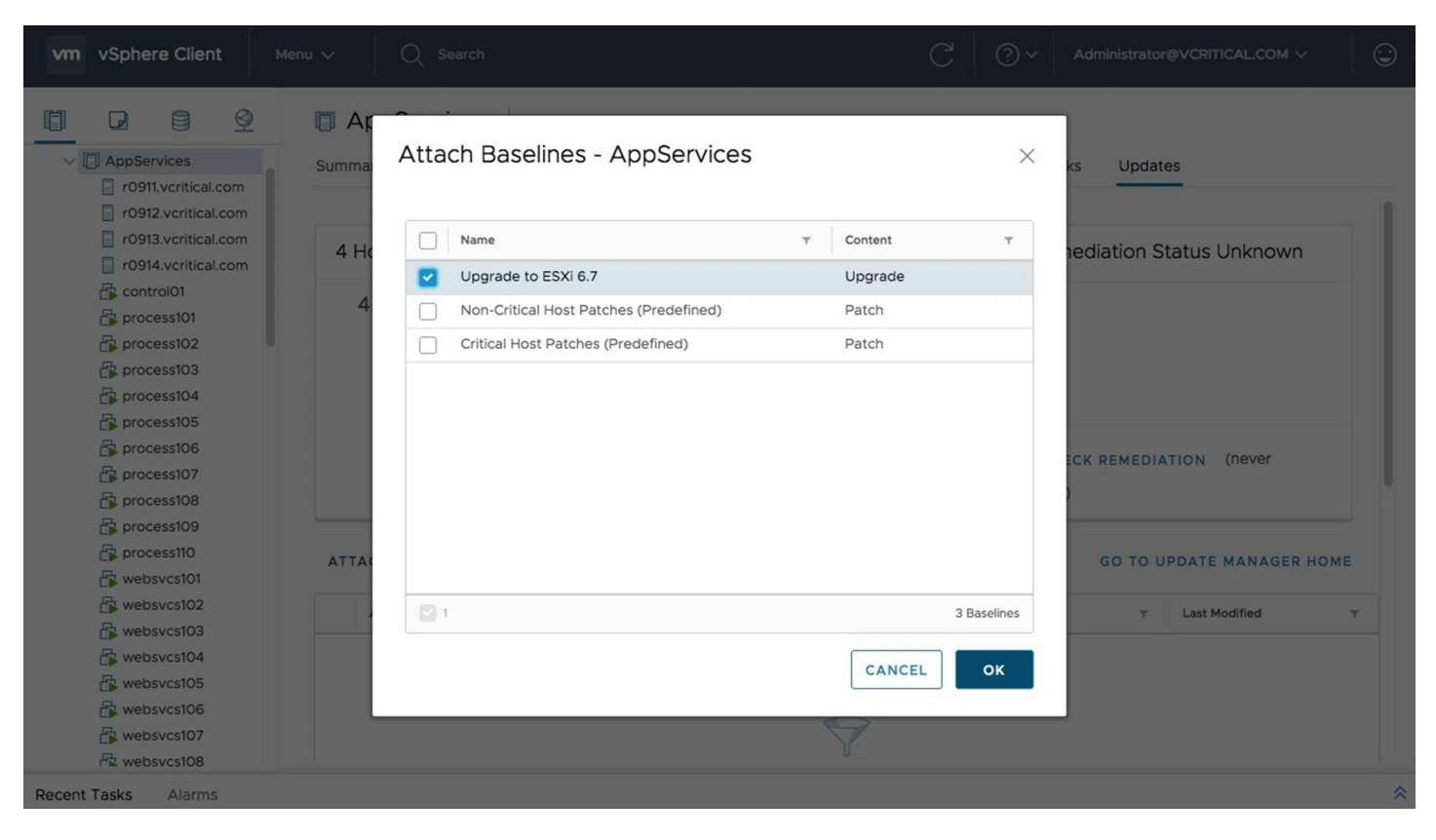

#### **Select Baseline to Attach**

In the dialog box, we can choose one or more baselines to attach to this cluster. In this scenario, we want to choose just the ESXi 6.7 upgrade baseline we created earlier. Click OK

|                                                                                                    | AppServices           | ACTIONS -                 |                |               |                      |
|----------------------------------------------------------------------------------------------------|-----------------------|---------------------------|----------------|---------------|----------------------|
| AppServices r0911.vcritical.com r0912.vcritical.com                                                                                                    | Summary Monitor Co    | nfigure Permissions Hosts | VMs Datastores | Networks U    | pdates               |
| r0913.vcritical.com                                                                                                    | 4 Hosts               | ③ All Hosts Unknow        | 'n             | ⑦ Remediation | on Status Unknown    |
| Control01 Control01 Contro | 4 with 6.5.0          |                           |                |               |                      |
| process105                                                                                                    |                       | CHECK COMPLIANCE (I       | never checked) | PRE-CHECK REM | EDIATION (never      |
| <ul> <li>process109</li> <li>process110</li> <li>websvcs101</li> </ul>                                                                                                    | ATTACH DETACH STA     | GE REMEDIATE              |                | GO            | IO UPDATE MANAGER HC |
| websvcs102                                                                                                    | Attached Baselines    | T Compliance T            | Content T      | Туре          | T Last Modified      |
| websycs103                                                                                                    | • Upgrade to ESXi 6.7 | ⑦ Unknown                 | Upgrade        | Custom        | 36 seconds ago       |
|                                                                                                    |                       |                           |                |               |                      |
| websvcs105                                                                                                    |                       |                           |                |               |                      |

**vm**ware<sup>®</sup>

#### **Check Cluster Compliance**

With the desired baseline now attached to the cluster, we will have Update Manager check each host to see if they are currently compliant or if they will need to be remediated. Click "Check Compliance"

| vm vSphere Client                                                                                                    | Menu 🗸 🛛 🔍 Search     | C                                                                                             | ⑦ ✓ Administrator@VCRITICAL.COM ✓     |
|----------------------------------------------------------------------------------------------------|-----------------------|-----------------------------------------------------------------------------------------------|---------------------------------------|
|                                                                                                    | AppServices           | TIONS ~                                                                                       |                                       |
| AppServices     r0911.vcritical.com     r0912.vcritical.com                                                                                                    | Summary Monitor Confi | igure Permissions Hosts VMs Datastor                                                          | es Networks Updates                   |
| r0913.vcritical.com                                                                                                    | 4 Hosts               | A Hosts Need Attention                                                                        | ⑦ Remediation Status Unknown          |
| control01  process101  process102  process103  process104  process105                                                                                                    | 4 with 6.5.0          | <ul><li>4 hosts have non-compliant software</li><li>0 hosts have unknown compliance</li></ul> |                                       |
| procession procession |                       | CHECK COMPLIANCE (last check 35 seconds ago)                                                  | PRE-CHECK REMEDIATION (never checked) |
| process109                                                                                                    | ATTACH DETACH STAG    | E REMEDIATE                                                                                   | GO TO UPDATE MANAGER HOME             |
| websvcs102                                                                                                    | Attached Baselines    | T Compliance T Content T                                                                      | Type Type Tust Modified T             |
| websvcs103                                                                                                    | • Upgrade to ESXi 6.7 | 🛆 Not Compliant Upgrade                                                                       | Custom 1 minute ago                   |
| websvcs105                                                                                                    |                       |                                                                                               |                                       |
| Revebsvcs108                                                                                                    |                       |                                                                                               |                                       |

#### Verify Compliance and Check Remediation Status

Once Update Manager is finished checking each host in the cluster, the results are displayed in the center information card. Here we can see that all four of these hosts are not compliant with the baseline and will need to be remediated. Before we do that, let's run the cluster pre-check to ensure that remediation will be successful. Click "Pre-Check Remediation"

| vm vSphere Client Menu V                                                                                                    | Q Search                                                                                                    | C                                                                                                    | ⑦ ✓ Administrator@VCRITICAL_COM ✓ |
|----------------------------------------------------------------------------------------------------|----------------------------------------------------------------------------------------------------|----------------------------------------------------------------------------------------------------|-----------------------------------|
| C AppServices<br>C AppServices<br>C OP11.vcritical.com<br>C OP12.vcritical.com                                                | DServices ACTIONS ~<br>Monitor Configure Permissions                                                          | Hosts VMs Datastores                                                                                        | Networks Updates                  |
| 4 Hos<br>r0914.vcritical.com<br>control01<br>process101<br>process102<br>process103                                           | Remediation Pre-check<br>with<br>Cluster issues and actions                                                   | - AppServices ×                                                                                             | ) Remediation Status Unknown      |
| process104 process105 process106 process107 process108 process109                                                             | Cluster check     State       >     Is DRS enabled?     C       >     Is HA admission control disabled?     C | Actions to take before<br>you remediate       Yes     No action necessary       Yes     No action necessary | RE-CHECK REMEDIATION (never       |
| process10     ATTACH     websvcs101     websvcs102     websvcs103     websvcs104     websvcs105     websvcs106     websvcs107 | ached baselines 7 Compliance                                                                                  | CK DOCUMENTATION DONE                                                                                       | GO TO UPDATE MANAGER HOME         |
| Recent Tasks Alarms                                                                                                    |                                                                                                    |                                                                                                    | 4                                 |

#### **Remediation Pre-Check**

The pre-check process will check to see if DRS is enabled so that running VMs can be migrated with zero-downtime across the cluster. The pre-check also displays the status of HA admission control and enhanced vMotion compatibility. Click "Done"

|                     | AppServices A                           | ACTIONS ~           |                            |                 |                         |     |
|---------------------|-----------------------------------------|---------------------|----------------------------|-----------------|-------------------------|-----|
| AppServices         | Summary Monitor Con                     | nfigure Permissions | Hosts VMs Data             | stores Networks | Updates                 |     |
| r0911.vcritical.com |                                         |                     |                            |                 |                         |     |
| r0913.vcritical.com | Alleste                                 |                     | and Attention              |                 | ta Can Domadiata        |     |
| r0914.vcritical.com | 4 HOSIS                                 | A HOSIS N           | eed Attention              | ⊘ All HOS       | is can Remediate        |     |
| Control01           | 4 with 650                              |                     |                            | No failed       | abaalu(a) an anu baat   |     |
| process101          |                                         | 4 hosts h           | ave non-compliant software | INO Talleo      | check(s) on any host    |     |
| process102          |                                         | O hosts h           | ave unknown compliance     | No failed       | check(s) on the cluster |     |
| process103          |                                         |                     |                            |                 |                         |     |
| process104          |                                         |                     |                            |                 | direct all and all and  |     |
| process105          |                                         |                     |                            | PRE-CHECK       | REMEDIATION (last check | 2   |
| process106          |                                         | CHECK COMP          | LIANCE (last check 52      | just now)       |                         |     |
| process107          |                                         | seconds ago)        |                            |                 |                         |     |
| processio8          |                                         |                     |                            |                 |                         |     |
| Procession          |                                         |                     |                            |                 |                         |     |
| websycs101          | ATTACH DETACH STA                       | GE REMEDIATE        |                            |                 | GO TO UPDATE MANAGER    | HOM |
| websvcs102          | Attached Baselines                      | Compliance          | × Content                  | Tupe            | V Last Modified         |     |
| websvcs103          | Attached Baseniles                      | compliance          | Gontent                    | i iype          | Last Modified           |     |
| websvcs104          | <ul> <li>Upgrade to ESXi 6.7</li> </ul> | 🛆 Not Compli        | ant Upgrade                | Custom          | 1 minute ago            |     |
| 🔂 websvcs105        |                                         |                     |                            |                 |                         |     |
| 🖧 websvcs106        |                                         |                     |                            |                 |                         |     |
| websycs107          |                                         |                     |                            |                 |                         |     |

#### **Verify Pre-Check Results**

After running the pre-check, verify that the cluster is ready for upgrade. Click "Remediate" to begin.

| vm vSphere Client   | Menu 🗸 🛛 🔍 Si       | earch               |                    | C                   | istrator@VCRITICAL.COM ~ |
|---------------------|---------------------|---------------------|--------------------|---------------------|--------------------------|
|                     | 🗂 AppServi          |                     |                    |                     |                          |
| V 🖾 AppServices     | Summary Mor         | nitor Configure Per | missions Hosts VMs | Datastores Networks | Updates                  |
| r0911.vcritical.co  |                     |                     |                    |                     |                          |
| r0912.vcritical.cc  | Remediate - App     | Services with Upg   | grade to ESXi 6.7  |                     | ×                        |
| r0913.vcritical.cc  |                     |                     |                    |                     | ediate                   |
| r0914.vcritical.cc  | 4 hosto will some   | diata               |                    |                     |                          |
| Control01           | 4 nosts will reme   | ediate              |                    |                     | y host                   |
| procession          |                     |                     |                    |                     |                          |
| process103          | Host Name           | v Version           | T Patches          | T Extensions        | e cluster                |
| process104          | r0911 vcritical con | 650                 | 0 (0 Staged)       | 0 (0 Staged)        |                          |
| process105          |                     |                     |                    |                     | (last check              |
| process106          | r0912.vcritical.com | n 6.5.0             | 0 (0 Staged)       | 0 (0 Staged)        |                          |
| process107          | r0913.vcritical.com | m 6.5.0             | 0 (0 Staged)       | 0 (0 Staged)        |                          |
| process108          | r0914.vcritical.com | m 6.5.0             | 0 (0 Staged)       | 0 (0 Staged)        |                          |
| process109          | <b>1</b> 4          |                     |                    | 4 Hos               | its                      |
| process110          |                     |                     |                    |                     | E MANAGER HOME           |
| websvcs101          |                     |                     |                    |                     |                          |
| websvcs102          |                     |                     |                    | CANCEL              | OK Modified T            |
| websvcs103          |                     |                     |                    |                     | nute ago                 |
| websvcst04          |                     |                     |                    |                     |                          |
| websycs106          |                     |                     |                    |                     |                          |
| websvcs107          |                     |                     |                    |                     |                          |
| R websycs108        |                     |                     |                    |                     |                          |
| Recent Tasks Alarms |                     |                     |                    |                     | *                        |

#### **Streamlined Remediation**

In the new Update Manager interface, the remediation wizard from previous releases is gone. Instead, we have a chance to review the actions that will be taken in a very efficient way. Click OK

| vm vSphere Client                                                                                                    | Menu 🗸 🛛 📿 Search                                                       |                                                                                              |                           | C   @~          | Administrato                         | r@VCRITICAL.CO                             | <b>м</b> ∽ (©  |
|----------------------------------------------------------------------------------------------------|-------------------------------------------------------------------------|----------------------------------------------------------------------------------------------|---------------------------|-----------------|--------------------------------------|--------------------------------------------|----------------|
| <ul> <li>C I I I I I I I I I I I I I I I I I I I</li></ul>                                                                                                    | AppServices ACT Summary Monitor Config     Remediating: You may need to | IONS -<br>gure Permissions Hosts<br>o manually refresh the client to see re                  | VMs Data                  | astores Netv    | works Updat                          | tes                                        | Refresh ×      |
| <ul> <li>r0914.vcritical.com</li> <li>control01</li> <li>process101</li> <li>process102</li> <li>process103</li> <li>process104</li> <li>process105</li> <li>process106</li> </ul> | 4 Hosts<br>4 with 6.5.0                                                 | <ul> <li>Hosts Need Atten</li> <li>hosts have non-com</li> <li>hosts have unknown</li> </ul> | tion<br>Inpliant software | ⊘ A<br>No<br>No | II Hosts Can                         | Remediate<br>on any host<br>on the cluster |                |
| process107                                                                                                    |                                                                         | CHECK COMPLIANCE (la<br>ago)                                                                 | ist check 1 minute        | PRE-0           | CHECK REMEDIA                        | ATION (last ch                             | eck 39         |
| Recent Tasks Alarms                                                                                                    |                                                                         |                                                                                              |                           |                 |                                      |                                            | *              |
| Task Name V Target V                                                                                                    | Status                                                                  | ~                                                                                            | Initiator ~               | Queued For V    | Start Time $\downarrow$ $\checkmark$ | Completion ~                               | Server ~       |
| Migrate virtual<br>machine                                                                                                    | ✓ Completed                                                             |                                                                                              | System                    | 22 ms           | 03/21/2018,<br>11:26:14 AM           | 03/21/2018,<br>11:27:33 AM                 | vcsa22.vcritic |
| Migrate virtual machine                                                                                                    | ✓ Completed                                                             |                                                                                              | System                    | 7 ms            | 03/21/2018,<br>11:26:14 AM           | 03/21/2018,<br>11:27:44 AM                 | vcsa22.vcritic |
| Migrate virtual                                                                                                    | 1 Completed                                                             |                                                                                              | Suctom                    | 17 mc           | 03/21/2018,                          | 03/21/2018,                                | More Tasks     |

#### **Upgrade Without Downtime**

During the cluster remediation process, hosts are put into maintenance mode after the running VMs are migrated to other cluster nodes. This process is repeated, typically one host at a time, until the entire cluster is upgraded. Click the Refresh link to see the final status.

|                                                                                           | AppServices         | ACTIONS  | ~                   |                   |        |                                    |                               |      |
|-------------------------------------------------------------------------------------------|---------------------|----------|---------------------|-------------------|--------|------------------------------------|-------------------------------|------|
| <ul> <li>AppServices</li> <li>r0911.vcritical.com</li> <li>r0912.vcritical.com</li> </ul> | Summary Monitor Co  | onfigure | Permissions Hosts   | VMs Datastores    | Netwo  | orks Updat                         | es                            |      |
| r0913.vcritical.com                                                                       | 4 Hosts             |          | ⊘ All Hosts Complia | ant               | ⊘ All  | Hosts Can                          | Remediate                     |      |
| control01  process101  process102  process103                                             | 4 with 6.7.0        |          |                     |                   | No     | failed check(s)<br>failed check(s) | on any host<br>on the cluster |      |
| process104 process105 process106 process107 process107 process108                         |                     |          | CHECK COMPLIANCE (  | ast check 2 hours | PRE-CH | HECK REMEDIA                       | ATION (last check             | 2    |
| <ul> <li>process109</li> <li>process110</li> <li>websvcs101</li> </ul>                    | ATTACH DETACH ST/   | AGE R    | EMEDIATE            |                   |        | GO TO U                            | JPDATE MANAGER                | номе |
| websvcs102                                                                                | Attached Baselines  | Ŧ        | Compliance 🔻        | Content T         | Туре   | Ŧ                                  | Last Modified                 |      |
| websvcs103                                                                                | Upgrade to ESXi 6.7 |          | ⊘ Compliant         | Upgrade           | Custom |                                    | 2 hours ago                   |      |
| websvcs106                                                                                |                     |          |                     |                   |        |                                    |                               |      |

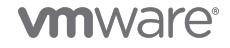

#### **Verify Cluster Upgrade**

When Update Manager is finished upgrading the cluster, the status information cards will show that the cluster is now compliant. This concludes the new Update Manager interface demo.

# Using the Update Manager 6.7 Interface to Patch VMware ESXi 6.5 Hosts

| Home                                      | Shortcuts             |                      |                     |                        |                              |                   |  |
|-------------------------------------------|-----------------------|----------------------|---------------------|------------------------|------------------------------|-------------------|--|
| Shortcuts                                 | Inventories           |                      |                     |                        |                              |                   |  |
| Hosts and Clusters                        |                       | 5                    |                     |                        |                              | es.               |  |
| VMs and Templates Storage                 | Hosts and<br>Clusters | VMs and<br>Templates | Storage             | Networking             | Global<br>Inventory<br>Lists | Linked<br>Domains |  |
| Content Libraries                         |                       |                      |                     |                        |                              |                   |  |
|                                           | Monitoring            |                      |                     |                        |                              |                   |  |
| Policies and Profiles vRealize Operations | 8                     |                      | <b>6</b>            |                        |                              | <                 |  |
| Administration                            | Task Console          | Event<br>Console     | VM<br>Customization | VM Storage<br>Policies | Host Profiles                | Update<br>Manager |  |
| Opdate Manager                            |                       |                      | Specifications      |                        |                              |                   |  |
| 🖞 Tasks<br>🖥 Events                       | Administratio         | n                    |                     |                        |                              |                   |  |
| 🦻 Tags & Custom Attributes                | 2                     |                      |                     |                        |                              |                   |  |
| New Search                                | Licensing             |                      |                     |                        |                              |                   |  |

Using Update Manager 6.7 to Keep a Cluster of VMware ESXi 6.5 Hosts

#### Using Update Manager 6.7 to Keep a Cluster of VMware ESXi 6.5 Hosts Patched

VMware vSphere Update Manager is capable of performing major version upgrades, applying patches and updates to supported versions of ESXi host, or installing drivers or other third-party components. In this example, we will walk through the procedure to apply a patch to a cluster of hosts running VMware ESXi 6.5, as the underlying application is not yet certified on VMware ESXi 6.7, so we cannot perform a major version upgrade at this time. Click the Update Manager icon to begin.

| Home                                  | Update | Manag    | er      |           |            |     |            |                |        |          |        |
|---------------------------------------|--------|----------|---------|-----------|------------|-----|------------|----------------|--------|----------|--------|
| Shortcuts                             | Home B | aselines | Updates | ESXi im   | ages       |     |            |                |        |          |        |
| Hosts and Clusters VMs and Templates  | IMPORT | DOWNLO   | DAD AI  | DD/REMOVI | BASELINE   | S   |            |                |        |          |        |
| Storage<br>Networking                 | Name   | <b>T</b> | D T     | Release   | T Severity | / T | Category 🔻 | Release Date 🔻 | Туре т | Vendor T | Impact |
| Content Libraries                     |        |          |         |           |            |     |            |                |        |          |        |
| Policies and Profiles                 |        |          |         |           |            |     | 8          |                |        |          |        |
| vRealize Operations                   |        |          |         |           |            |     |            |                |        |          |        |
| Administration                        |        |          |         |           |            |     |            |                |        |          |        |
| > Update Manager                      |        |          |         |           |            |     |            |                |        |          |        |
| Tasks                                 |        |          |         |           |            |     |            |                |        |          | 0 Upda |
| Events                                |        |          |         |           |            |     |            |                |        |          |        |
| <sup>7</sup> Tags & Custom Attributes |        |          |         |           |            |     |            |                |        |          |        |
| New Search                            |        |          |         |           |            |     |            |                |        |          |        |
|                                       |        |          |         |           |            |     |            |                |        |          |        |

#### **Empty Patch Repository**

By default, Update Manager will download VMware ESXi patches directly from VMware over the public Internet. For improved security, some environments do not allow Internet access from datacenter management components. In this demonstration, Update Manager does not have Internet access, so we will manually import the specific patches deemed necessary. These patches, sometimes called offline bundles or depots, can be downloaded by logging into My VMware; they are distributed in zip format. Click Import to begin.

| vm vSphere Client                                                                                      | enu 🗸 🛛 🔍 Search                     |                                    | C @~   | Administrator@VCRITICAL.COM ∨ |   |
|----------------------------------------------------------------------------------------------------|--------------------------------------|------------------------------------|--------|-------------------------------|---|
| 십 Home<br>◆ Shortcuts                                                                                  | Update Manager<br>Home Baselines Upd | ates ESXI images                   |        |                               |   |
| <ul> <li>Hosts and Clusters</li> <li>VMs and Templates</li> <li>Storage</li> <li>Networking</li> </ul> | Import Patche                        | s                                  | ×      | e y Vendor y Impact y         |   |
| Content Libraries Global Inventory Lists Policies and Profiles VRealize Operations                     | Image *http:/                        | /hub/storage/ESXi650-201803001.zip | BROWSE |                               |   |
| Administration                                                                                         |                                      |                                    |        |                               |   |
| Tasks Events                                                                                           |                                      | CAN                                | ICEL   | 0 Update                      | 8 |
| Tags & Custom Attributes                                                                               |                                      |                                    |        |                               |   |
| 🖓 New Search                                                                                           |                                      | No items selecte                   | ed     |                               |   |
| Recent Tasks Alarms                                                                                    |                                      |                                    |        |                               | * |

#### **Import Patch Bundle**

The VMware ESXi patch bundle can either be uploaded from a local drive or from an internal URL, as seen here. Click Import to complete the process.

| 🖞 Home                                                                           | Upc  | date Manager              |                      |           |            |            |                    |        |      |
|----------------------------------------------------------------------------------|------|---------------------------|----------------------|-----------|------------|------------|--------------------|--------|------|
| Shortcuts                                                                        | Home | e Baselines Updates       | ESXi images          |           |            |            |                    |        |      |
| Hosts and Clusters VMs and Templates                                             | IMP  | ORT DOWNLOAD A            | DD/REMOVE BASELINES  |           |            |            |                    |        |      |
| Storage                                                                          |      | Name T                    | ID T                 | Release T | Severity 🔻 | Category T | Release Date 🛛 🕆   | Туре т | Venc |
| Content Libraries                                                                | 0    | Updates esx-base VIB      | ESXi650-201803401-BG | 6.5.0     | Important  | BugFix     | 3/19/2018, 5:00 PM | Patch  | VMv  |
| 🕞 Global Inventory Lists                                                         | 0    | Updates cpu-microcode VIB | ESXi650-201803402-BG | 6.5.0     | Important  | BugFix     | 3/19/2018, 5:00 PM | Patch  | VMv  |
| Policies and Profiles                                                            |      |                           |                      |           |            |            |                    |        |      |
| vRealize Operations                                                              |      |                           |                      |           |            |            |                    |        |      |
| ~                                                                                |      |                           |                      |           |            |            |                    |        |      |
| Administration                                                                   |      |                           |                      |           |            |            |                    |        |      |
| 🏠 Administration                                                                 |      |                           |                      |           |            |            |                    |        |      |
| <ul> <li>Administration</li> <li>Update Manager</li> <li>Tasks</li> </ul>        |      |                           |                      |           |            |            |                    |        |      |
| Administration Update Manager Tasks Events                                       |      |                           |                      |           |            |            |                    |        |      |
| Administration Update Manager Tasks Events Tags & Custom Attributes              |      |                           |                      |           |            |            |                    |        |      |
| Administration Update Manager  Tasks Events  Tags & Custom Attributes New Search |      |                           |                      |           |            |            |                    |        |      |

#### **View the Updates Repository**

Once the ESXi patch has finished importing, the individual bulletins can be seen in the repository tab. Everything looks good, click the Baselines tab to continue.

| Tiome                                       | Update Manager                           |           |            |                 |           |
|---------------------------------------------|------------------------------------------|-----------|------------|-----------------|-----------|
| Shortcuts                                   | Home Baselines Updates ESXi images       |           |            |                 |           |
| ] Hosts and Clusters<br>] VMs and Templates | NEW - EDIT DELETE DUPLICATE              |           |            |                 |           |
| Storage                                     | Baselines                                | ▼ Content | т Туре     | ▼ Last Modified | 1         |
| Content Libraries                           | Upgrade to ESXi 6.7                      | Upgrade   | Custom     | 3 hours ago     |           |
| Global Inventory Lists                      | O Non-Critical Host Patches (Predefined) | Patch     | Predefined | 3 hours ago     |           |
|                                             | Critical Host Patches (Predefined)       | Patch     | Predefined | 3 hours ago     |           |
| vRealize Operations                         |                                          |           |            |                 |           |
| Administration                              |                                          |           |            |                 |           |
| Update Manager                              |                                          |           |            |                 |           |
|                                             |                                          |           |            |                 | 3 Baselin |
| Tasks                                       |                                          |           |            |                 |           |
| Tasks<br>Events                             |                                          |           |            |                 |           |
| Tasks<br>Events<br>Tags & Custom Attributes |                                          |           |            |                 |           |

#### **Review Baselines**

Update Manager is able to perform major version upgrades, apply patches, or install extensions on managed ESXi hosts. Each of these tasks are enabled via baselines In our patching scenario, we need to create a new baseline to act as a container for the patches we just imported. Click New.

|                                             | opuale Manager                   |               |            |                 |            |
|---------------------------------------------|----------------------------------|---------------|------------|-----------------|------------|
| Shortcuts                                   | Home Baselines Updates           | ESXI images   |            |                 |            |
| Hosts and Clusters<br>VMs and Templates     | NEW - EDIT DELETE D              | UPLICATE      |            |                 |            |
| Storage                                     | New Baseline                     | ⊤ Content     | т Туре     | ▼ Last Modified | т          |
| Content Libraries                           | New Baseline Group               | Upgrade       | Custom     | 3 hours ago     |            |
| Global Inventory Lists                      | Non-Critical Host Patches (Pred  | efined) Patch | Predefined | 3 hours ago     |            |
| Policies and Profiles                       | Critical Host Patches (Predefine | d) Patch      | Predefined | 3 hours ago     |            |
| vRealize Operations                         |                                  |               |            |                 |            |
| Administration                              |                                  |               |            |                 |            |
| Update Manager                              |                                  |               |            |                 |            |
|                                             |                                  |               |            |                 | 3 Baseline |
| Tasks                                       |                                  |               |            |                 |            |
| Tasks<br>Events                             |                                  |               |            |                 |            |
| Tasks<br>Events<br>Tags & Custom Attributes |                                  |               |            |                 |            |

#### **New Baseline**

On the Baselines tab, the "New" menu item has two sub-entries, choose "New Baseline"

| Home                         | Update Manag                   | ger         |                      |           |
|------------------------------|--------------------------------|-------------|----------------------|-----------|
| Shortcuts                    | <b>Baseline Definition</b>     |             |                      | ×         |
| Hosts and Cl                 |                                |             |                      | 1.1       |
| VMs and Ter                  | 1 Name and Description         | Name        | Patch 6.5 March 2018 | - 1       |
| Networking                   | 2 Select Patches Automatically | Description |                      |           |
| Global Invent                | 3 Select Patches Manualiy      |             |                      |           |
| Policies and<br>vRealize Ope | 4 Ready to Complete            |             |                      |           |
| Administratic                |                                | Content     | O Upgrade            |           |
| Jpdate Mana                  |                                |             | O Patch              |           |
| Tasks                        |                                |             | C Extension          | 3 Baselin |
| Events                       |                                |             |                      |           |
| Tags & Custc                 |                                |             | CANCEL               | IEXT      |
| New Search                   |                                |             |                      |           |

#### **Baseline Definition Wizard**

To create a new baseline, we need to supply a name and an optional description. Since our goal is to apply a patch to VMware ESXi 6.5 hosts, select the Patch option and click next.

| Home                                                                   | Update Manag                   | jer                                                                                  |                                                  |             |
|------------------------------------------------------------------------|--------------------------------|--------------------------------------------------------------------------------------|--------------------------------------------------|-------------|
| * Shortcuts                                                            | <b>Baseline Definition</b>     |                                                                                      |                                                  | ×           |
| <ul> <li>Hosts and Cl</li> <li>VMs and Ter</li> <li>Storage</li> </ul> | 1 Name and Description         | You can also specify patches to exclude<br>Automatically update this baseline with p | de.<br>batches that match the following criteria |             |
| Networking                                                             | 2 Select Patches Automatically | Criteria (2) Matched (0) Excluded                                                    |                                                  |             |
| Global Invent                                                          | 3 Select Patches Manually      |                                                                                      |                                                  |             |
| Policies and Ore                                                       | 4 Ready to Complete            |                                                                                      |                                                  |             |
| 🄯 Administratic                                                        |                                | Severity:                                                                            | Category:                                        |             |
| 🗊 Tasks                                                                |                                |                                                                                      |                                                  | 3 Baselines |
| Co Events                                                              |                                |                                                                                      |                                                  |             |
| 🧳 Tags & Custo                                                         |                                |                                                                                      | CANCEL BACK NE                                   | хт          |
| 💊 New Search                                                           |                                |                                                                                      |                                                  |             |
|                                                                        |                                |                                                                                      |                                                  |             |

#### **Manual Patch Baseline**

In this environment, there are tight controls for compliance reasons - we will specify the exact patches to install instead of dynamically matching patterns through the automatic feature - uncheck that option and click next.

| vm         vSphere Client         Menu         Q         Search                                                      |                                                                                                    |                                              |             |
|----------------------------------------------------------------------------------------------------|----------------------------------------------------------------------------------------------------|----------------------------------------------|-------------|
| Home     Update Manage     Shortcuts     Baseline Definition                                                         | r                                                                                                    | ×                                            |             |
| Hosts and C     VMs and Ter     1 Name and Description     Storage     Networking     2 Select Patches Automatically | Add patches manually<br>Select patches                                                                                   |                                              | v I         |
| Global Inven     Select Patches Manually                                                                             | Name T ID T                                                                                                    | Release v Severity v Categ                   |             |
| Policies and 4 Ready to Complete VRealize Ope Administratic Update Man                                               | <ul> <li>✓ Updates esx-base VIB</li> <li>✓ Updates cpu-microcode VIB</li> <li>ESXi650-201803402-BG</li> <li>✓</li> </ul> | 6.5.0 Important BugF<br>6.5.0 Important BugF |             |
| <ul> <li>Tasks</li> <li>Events</li> <li>Tags &amp; Custo</li> <li>New Search</li> </ul>                              | 2                                                                                                    | CANCEL BACK NEXT                             | 3 Baselines |
| Recent Tasks Alarms                                                                                                  |                                                                                                    |                                              | *           |

#### **Select Patches**

For this baseline, we will select the two patch bulletins that are part of the bundle we just uploaded. Since this environment does not have Internet access, only the patches that we import to the repository appear in this list. In a lessrestrictive datacenter, this list would include all possible patch releases and could be filtered as needed by clicking the column headings. Click Next.

| Home                                                                         | Update Manag                   | ler                                             |                                |             |             |
|------------------------------------------------------------------------------|--------------------------------|-------------------------------------------------|--------------------------------|-------------|-------------|
| Hosts and Cl                                                                 | Baseline Definition            |                                                 |                                |             | ×           |
| VMs and Ter<br>Storage                                                       | 1 Name and Description         | Ready to comple                                 | ete                            |             |             |
| Networking<br>Content Libra                                                  | 2 Select Patches Automatically | Review your setting set                         | elections before finishing the | wizard.     |             |
| Global Invent                                                                | 3 Select Patches Manually      | Baseline name                                   | Patch 6.5 March 2018           |             |             |
| Policies and                                                                 | 4 Ready to Complete            | Baseline description                            |                                |             |             |
| vRealize Ope                                                                 |                                | Baseline type                                   | Patch                          |             |             |
| Administratic<br>Update Man<br>Tasks<br>Events<br>Tags & Custo<br>New Search |                                | Patches<br>Updates esx-base<br>Updates cpu-micr | : VIB<br>ocode VIB             | CANCEL BACK | 3 Baselines |

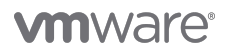

#### **Verify Baseline**

One final check of the patch baseline... Everything looks good, so click Finish.

| Home                                                                   | Upo  | late Manager                           |         |   |            |                 |           |
|------------------------------------------------------------------------|------|----------------------------------------|---------|---|------------|-----------------|-----------|
| Shortcuts                                                              | Home | e Baselines Updates ESXI images        |         |   |            |                 |           |
| Hosts and Clusters VMs and Templates                                   | NEV  | V - EDIT DELETE DUPLICATE              |         |   |            |                 |           |
| Storage                                                                |      | Baselines T                            | Content | Ŧ | Туре       | ▼ Last Modified | Ŧ         |
| Content Libraries                                                      | 0    | Patch 6.5 March 2018                   | Patch   |   | Custom     | just now        |           |
| Global Inventory Lists                                                 | 0    | Upgrade to ESXi 6.7                    | Upgrade |   | Custom     | 3 hours ago     |           |
|                                                                        | 0    | Non-Critical Host Patches (Predefined) | Patch   |   | Predefined | 3 hours ago     |           |
| <ul> <li>Policies and Profiles</li> <li>vRealize Operations</li> </ul> | 0    | Critical Host Patches (Predefined)     | Patch   |   | Predefined | 3 hours ago     |           |
| Administration                                                         |      |                                        |         |   |            |                 |           |
| 🗘 Update Manager                                                       |      |                                        |         |   |            |                 |           |
| Tasks                                                                  |      |                                        |         |   |            |                 | 4 Baselin |
| D Events                                                               |      |                                        |         |   |            |                 |           |
| 🖉 Tags & Custom Attributes                                             |      |                                        |         |   |            |                 |           |
| 👌 New Search                                                           |      |                                        |         |   |            |                 |           |

#### **Confirm Patch Baseline**

After creating the new baseline, it appears in the list. Click Hosts and Clusters

| <ul> <li>Development</li> <li>host75.vcritical.com</li> <li>host76.vcritical.com</li> <li>host77.vcritical.com</li> <li>host78.vcritical.com</li> </ul> | Summary Monitor Confi | igure Permissions Hosts VMs [    | Datastores Networks Updates    |
|----------------------------------------------------------------------------------------------------|-----------------------|----------------------------------|--------------------------------|
| <ul> <li>host75.vcritical.com</li> <li>host76.vcritical.com</li> <li>host77.vcritical.com</li> <li>host78.vcritical.com</li> </ul>                      |                       |                                  |                                |
| <ul> <li>host76.vcritical.com</li> <li>host77.vcritical.com</li> <li>host78.vcritical.com</li> </ul>                                                    |                       |                                  |                                |
| host77.vcritical.com                                                                                                    |                       |                                  |                                |
| host78.vcritical.com                                                                                                    | 8 Hosts               | ⊘ All Hosts Compliant            | ② Remediation Status Unknown   |
| fand                                                                                                    |                       | -                                |                                |
| host79.vcritical.com                                                                                                    | 8 with 6.5.0          |                                  |                                |
| host80.vcritical.com                                                                                                    |                       |                                  |                                |
| host81.vcritical.com                                                                                                    |                       |                                  |                                |
| Crmsvc101                                                                                                    |                       |                                  |                                |
| Crmsvc102                                                                                                    |                       |                                  |                                |
| Crmsvc103                                                                                                    |                       |                                  |                                |
| 🕞 crmsvc104                                                                                                    |                       | CHECK COMPLIANCE (never checked) | ) PRE-CHECK REMEDIATION (never |
| 🕞 crmsvc105                                                                                                    |                       |                                  | checked)                       |
| 🕞 crmsvc106                                                                                                    |                       |                                  |                                |
| Crmsvc107                                                                                                    | ATTACH DETACH STAGE   | E REMEDIATE                      | GO TO UPDATE MANAGER HOM       |
| 🕞 crmsvc108                                                                                                    |                       |                                  |                                |
| 🕞 crmsvc109                                                                                                    | Attached Baselines    | T Compliance T Content           | Type Type Tube Last Modified   |
| crmsvc110                                                                                                    |                       |                                  |                                |
| crmsvc111                                                                                                    |                       |                                  |                                |
| crmsvc112                                                                                                    |                       |                                  |                                |
| Crmsvc113                                                                                                    |                       |                                  |                                |

#### **Prepare to Patch the Cluster**

With the target cluster selected, click Attach to select the patch baseline we just created.

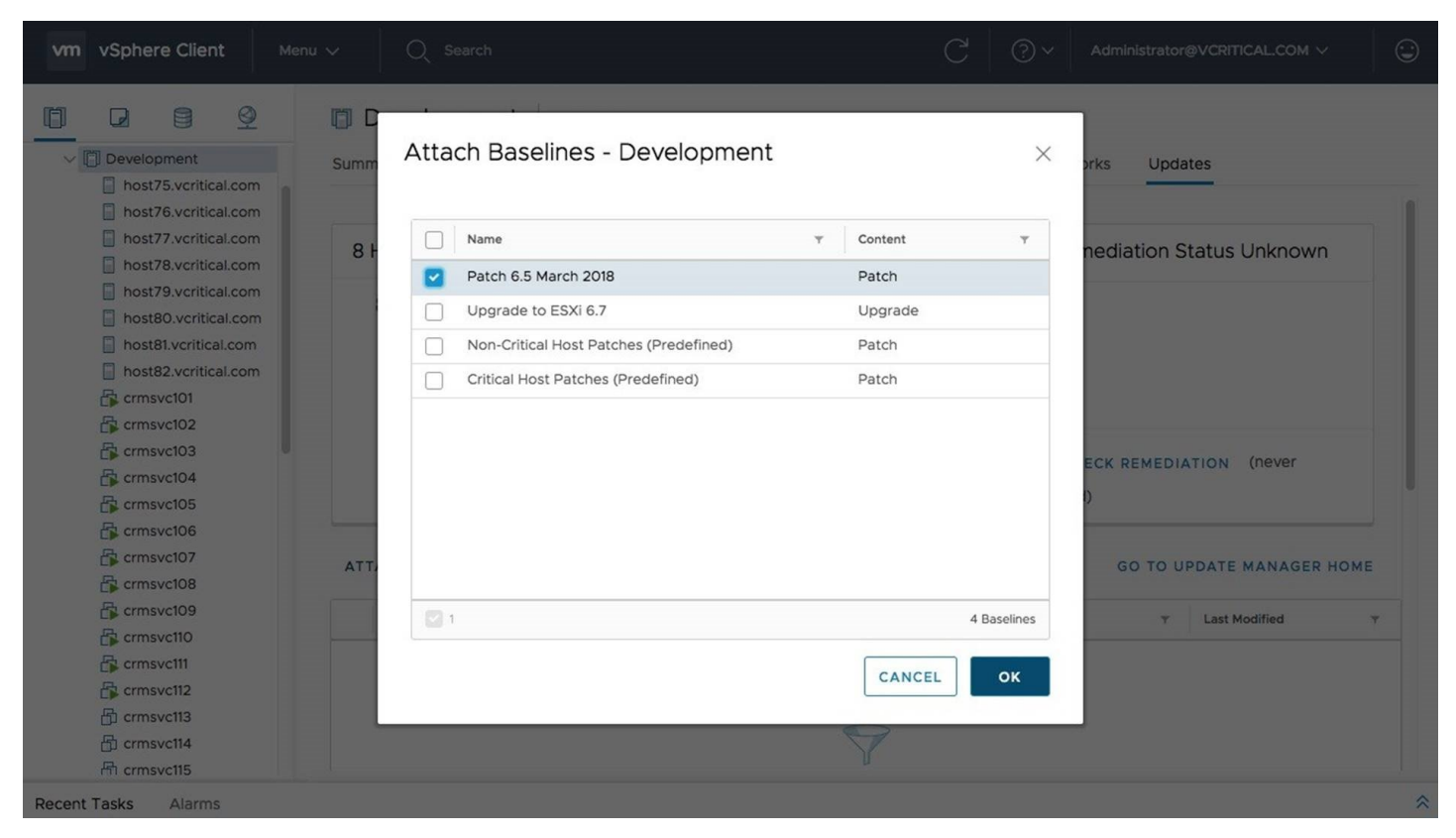

#### **Select Patch Baseline**

We can attach the new patch baseline by checking the corresponding box. Click OK

|                      | 📋 Development        | ACTIONS ~                      |                                  |
|----------------------|----------------------|--------------------------------|----------------------------------|
| Development          | Summary Monitor Cor  | ofigure Permissions Hosts VMs  | Datastores Networks Lindates     |
| host75.vcritical.com | Summary Monitor Cor  |                                |                                  |
| host76.vcritical.com |                      |                                |                                  |
| host77.vcritical.com | 8 Hosts              | (2) All Hosts Linknown         | Demediation Status Linknown      |
| host78.vcritical.com | 0110313              | AITTOSES OTKHOWN               | C Remediation Status Onknown     |
| host79.vcritical.com | 8 with 650           |                                |                                  |
| host80.vcritical.com | <b>0</b> Mill 0.5.0  |                                |                                  |
| host81.vcritical.com |                      |                                |                                  |
| host82.vcritical.com |                      |                                |                                  |
| Crmsvc101            |                      |                                |                                  |
| crmsvc102            |                      |                                |                                  |
| crmsvc103            |                      | CHECK COMPLIANCE (never checke | ed) PRE-CHECK REMEDIATION (never |
| crmsvc104            |                      |                                | checked)                         |
| crmsvc105            |                      |                                | checkedy                         |
| crmsvc106            |                      |                                |                                  |
| Crmsvc107            | ATTACH DETACH STAC   | SE REMEDIATE                   | GO TO UPDATE MANAGER HOME        |
| crmsvc108            |                      |                                |                                  |
| Crmsvc109            | Attached Baselines   | ▼ Compliance ▼ Content         | Type Type Type                   |
|                      | Patch 6.5 March 2018 | ③ Unknown Patch                | Custom 32 seconds ago            |
|                      |                      |                                |                                  |
| En crmsvc113         |                      |                                |                                  |
|                      |                      |                                |                                  |

#### **Check Baseline Compliance**

Now that the baseline is attached to the cluster, Update Manager will check each host to see if action is required in order for that host to be considered compliant. Click Check Compliance

|                      | 🗊 Development        | ACTION | S 🗸                 |                  |               |          |                |     |
|----------------------|----------------------|--------|---------------------|------------------|---------------|----------|----------------|-----|
| Development          | Summary Monitor Cor  | figure | Permissions Hosts   | VMs Datastore    | s Networks    | Updat    | es             |     |
| host75.vcritical.com |                      |        |                     |                  |               |          | _              |     |
| host76.vcritical.com |                      |        |                     |                  |               |          |                |     |
| bost78 vcritical.com | 8 Hosts              |        | 🛆 Hosts Need Atte   | ntion            | ⑦ Remediati   | on St    | atus Unknown   |     |
| host79.vcritical.com |                      |        |                     |                  |               |          |                |     |
| host80.vcritical.com | 8 with 6.5.0         |        | 8 hosts have non-co | mpliant software |               |          |                |     |
| host81.vcritical.com |                      |        | 0 hosts have unknow | vn compliance    |               |          |                |     |
| host82.vcritical.com |                      |        |                     | in compliance    |               |          |                |     |
| 🕞 crmsvc101          |                      |        |                     |                  |               |          |                |     |
| 🕞 crmsvc102          |                      |        |                     |                  |               |          |                |     |
| crmsvc103            |                      |        | CHECK COMPLIANCE    | last check 36    | PRE-CHECK REM | EDIA     | TION (never    |     |
| crmsvc104            |                      |        | seconds ago)        |                  | checked)      |          |                |     |
| Crmsvc106            |                      |        |                     |                  |               |          |                | _   |
| crmsvc107            |                      |        |                     |                  | 192           |          |                |     |
| crmsvc108            | ATTACH DETACH STAC   | GE R   | EMEDIATE            |                  | GO            | TO UP    | DATE MANAGER F | IOM |
| crmsvc109            | Attached Baselines   | *      | Compliance *        | Content T        | Туре          | <b>v</b> | Last Modified  |     |
| Crmsvc110            |                      |        |                     |                  |               |          |                |     |
| 🕞 crmsvc111          | Patch 6.5 March 2018 |        | Not Compliant       | Patch            | Custom        |          | 1 minute ago   |     |
| Crmsvc112            |                      |        |                     |                  |               |          |                |     |
| 🗗 crmsvc113          |                      |        |                     |                  |               |          |                |     |
| 品 crmsyc114          |                      |        |                     |                  |               |          |                |     |

#### **Cluster Not Compliant**

Once the compliance check is finished, Update Manager will indicate the status of each host in the cluster. In this case, all of the hosts are out of compliance and need to have the patch installed, as expected. Before we begin, we will first check the cluster for any potential blocking issues by using the

pre-check. Click Pre-Check Remediation.

| vm vSphere Client Menu V                                                                                                    | Search                                                                                                    | C <sup>1</sup> (?) × Administrator@VCRITICAL_COM × (:)                                                                     |
|----------------------------------------------------------------------------------------------------|----------------------------------------------------------------------------------------------------|----------------------------------------------------------------------------------------------------|
| Development     host75.vcritical.com     host76.vcritical.com     host77.vcritical.com     host79.vcritical.com     host80.vcritical.com     8 with                                                                                                    | ACTIONS ~<br>Nonitor Configure Permissions Hosts VMs<br>Remediation Pre-check - Development                                                                                                    | Datastores Networks Updates           X         P Remediation Status Unknown           ssary         Image: Status Unknown |
| host81.vcritical.com<br>host82.vcritical.com<br>crmsvc101<br>crmsvc102<br>crmsvc103<br>crmsvc104<br>crmsvc105<br>crmsvc106                                                                                                    | Is HA admission<br>control disabled?       Is PPM disabled?       No action nece         Is DPM disabled?       Is PPM disabled?       No action nece         Is vSAN health check<br>successful?       Is vSAN health check       Is vSAN health check | ssary<br>ssary<br>ssary<br>checked)                                                                                        |
| Crmsvc107 ATTACH                                                                                                    | OPEN PRE-CHECK DOCUMENTATION                                                                                                    | GO TO UPDATE MANAGER HOME                                                                                                  |
| Crmsvc110  Crmsvc111  Crmsvc112  Crmsvc113  Crmsvc114  Crmsvc115  Crmsvc115 Crmsvc115  Crmsvc115 Crmsvc115 Crmsvc15 Crmsvc15 Cr | 5 March 2018 💩 Not Compliant Patch                                                                                                    | Custom 1 minute ago                                                                                                    |
| Recent Tasks Alarms                                                                                                    |                                                                                                    | *                                                                                                    |

#### **Pre-Check Finished**

The pre-check dialog box will show the status of individual items, such as confirming DRS is enabled. Everything is ready for remediation, so click Done.

|                                                                      | Development          | CTIONS ~                                     |                 |                                |  |  |
|----------------------------------------------------------------------|----------------------|----------------------------------------------|-----------------|--------------------------------|--|--|
| Development                                                          | Summary Monitor Con  | figure Permissions Hosts VMs D               | atastores Netwo | orks Updates                   |  |  |
| host75.vcritical.com                                                 |                      |                                              |                 |                                |  |  |
| host77.vcritical.com                                                 | 8 Hosts              | A Hosts Need Attention                       |                 | losts Can Remediate            |  |  |
| host79.vcritical.com<br>host80.vcritical.com<br>host81.vcritical.com | 8 with 6.5.0         | 8 hosts have non-compliant software          | e No fa         | No failed check(s) on any host |  |  |
| host82.vcritical.com crmsvc101 crmsvc102                             |                      |                                              | PRE-CH          | ECK REMEDIATION (last check    |  |  |
| Crmsvc103                                                            |                      | CHECK COMPLIANCE (last check 51 seconds ago) | just now        | just now)                      |  |  |
| crmsvc105                                                            |                      |                                              |                 |                                |  |  |
| Crmsvc107                                                            | ATTACH DETACH STAG   | E REMEDIATE                                  |                 | GO TO UPDATE MANAGER HO        |  |  |
| 🕞 crmsvc109                                                          | Attached Baselines   | T Compliance T Content                       | т Туре          | T Last Modified                |  |  |
| crmsvc110                                                            | Patch 6.5 March 2018 | 💧 Not Compliant Patch                        | Custom          | 1 minute ago                   |  |  |
| Crmsvc112                                                            |                      |                                              |                 |                                |  |  |
|                                                                      |                      |                                              |                 |                                |  |  |

#### **Begin Remediation**

Now that the pre-check is finished, we can proceed with cluster remediation. Click Remediate

| vm vSphere Client Menu                                                                                                    | ✓ Q Search                                |                     |                | C <sup>1</sup> ⑦ ~ Administrate |                       |
|----------------------------------------------------------------------------------------------------|-------------------------------------------|---------------------|----------------|---------------------------------|-----------------------|
|                                                                                                    | Development                               | ACTIONS ~           |                |                                 |                       |
| V Development                                                                                                    | Summary Monitor                           | Configure Permissio | ons Hosts VMs  | Datastores Networks Up          | dates                 |
| host75.vcritical.cf<br>host76.vcritical.cf<br>host77.vcritical.cr<br>host78.vcritical.cr<br>host79.vcritical.cr<br>host79.vcritical.cr | ediate - Developr<br>hosts will remediate | ment with Patch (   | 6.5 March 2018 | ;                               | x                     |
| host80.vcritical.c<br>host81.vcritical.cc<br>host82.vcritical.cc                                                                       | Host Name                                 | ▼ Version           | T Patches      | T Extensions T                  | ny host<br>ne cluster |
| 🕞 crmsvc101 🕑                                                                                                    | host81.vcritical.com                      | 6.5.0               | 2 (O Staged)   | 0 (0 Staged)                    |                       |
| Crmsvc102                                                                                                    | host82.vcritical.com                      | 6.5.0               | 2 (O Staged)   | 0 (0 Staged)                    | N (last check         |
| Crmsvc104                                                                                                    | host75.vcritical.com                      | 6.5.0               | 2 (O Staged)   | 0 (0 Staged)                    |                       |
| 🕞 crmsvc105                                                                                                    | host76.vcritical.com                      | 6.5.0               | 2 (O Staged)   | 0 (0 Staged)                    |                       |
| 🚰 crmsvc106                                                                                                    | host77.vcritical.com                      | 6.5.0               | 2 (O Staged)   | 0 (0 Staged)                    |                       |
| Crmsvc107                                                                                                    | host78 verifical com                      | 650                 | 2 (O Staged)   | 0 (0 Staged)                    | TE MANAGER HOME       |
| Crmsvc109                                                                                                    |                                           |                     |                | CANCEL                          | it Modified T         |
| Crmsvc111                                                                                                    |                                           |                     |                |                                 | hinute ago            |
| Crmsvc112                                                                                                    |                                           |                     |                |                                 |                       |
| 日」 crmsvc113                                                                                                    |                                           |                     |                |                                 |                       |
| 品 crmsvc115                                                                                                    |                                           |                     |                |                                 |                       |
| Recent Tasks Alarms                                                                                                    |                                           |                     |                |                                 | *                     |

#### **New Remediate Interface**

Update Manager 6.7 features a new interface with a streamlined flow, and no longer uses the multi-step wizard when remediating. After reviewing the actions that will be taken, click OK.

| vm vSphere Client                                                                                                    | Menu 🗸                       | Q Search                                                     |                                                                                     |                                                                                               | C   @~          | Administrato                   | r@VCRITICAL.CO                                                      | м~ 😳           |  |  |
|----------------------------------------------------------------------------------------------------|------------------------------|--------------------------------------------------------------|-------------------------------------------------------------------------------------|-----------------------------------------------------------------------------------------------|-----------------|--------------------------------|---------------------------------------------------------------------|----------------|--|--|
| Development     host75.vcritical.c     host76.vcritical.c     host76.vcritical.c     host78.vcritical.c     host78.vcritical.c | Sum<br>om<br>om<br>om        | Development  <br>mary Monitor Co<br>Remediating: You may nee | ACTIONS ~<br>onfigure Permissions Hosts<br>ed to manually refresh the client to see | VMs Da                                                                                        | atastores Ne    | tworks Upc                     | lates                                                               | Refresh X      |  |  |
| host79.vcritical.com                                                                                                    |                              | Hosts                                                        | 🛆 Hosts Need Atte                                                                   | ▲ Hosts Need Attention                                                                        |                 |                                | ⊘ All Hosts Can Remediate                                           |                |  |  |
| host81.vcritical.cd<br>host82.vcritical.cd<br>crmsvc101                                                                        | om (                         | 8 with 6.5.0                                                 | 8 hosts have non-co<br>0 hosts have unknow                                          | <ul><li>8 hosts have non-compliant software</li><li>0 hosts have unknown compliance</li></ul> |                 |                                | No failed check(s) on any host<br>No failed check(s) on the cluster |                |  |  |
| 다 crmsvc103<br>다 crmsvc104<br>다 crmsvc105<br>다 crmsvc106<br>군 crmsvc107                                                        |                              |                                                              | CHECK COMPLIANCE (<br>ago)                                                          | last check 1 minu                                                                             | PRE-<br>te seco | CHECK REMED                    | IATION (last ch                                                     | ieck 42        |  |  |
| Recent Tasks Alarms                                                                                                    |                              |                                                              |                                                                                     |                                                                                               |                 |                                |                                                                     | *              |  |  |
| Task Name \vee Target                                                                                                    | <ul> <li>✓ Status</li> </ul> |                                                              | ~                                                                                   | Initiator ~                                                                                   | Queued For V    | Start Time $\downarrow$ $\sim$ | Completion ~                                                        | Server ~       |  |  |
| Install host81.v.                                                                                                    |                              |                                                              | 0% 😒                                                                                | com.vmware                                                                                    | 5 ms            | 03/21/2018,<br>2:52:26 PM      |                                                                     | vcsa22.vcritic |  |  |
| Migrate virtual<br>machine                                                                                                    | 0 🗸 Complete                 | d                                                            |                                                                                     | System                                                                                        | 8 ms            | 03/21/2018,<br>2:51:27 PM      | 03/21/2018,<br>2:51:42 PM                                           | vcsa22.vcritic |  |  |
| Migrate virtual                                                                                                    | . Complete                   | d                                                            |                                                                                     | Suctor                                                                                        | 6 mc            | 03/21/2018,                    | 03/21/2018,                                                         | More Tasks     |  |  |

#### **Remediate With Zero Downtime**

Update Manager evacuates hosts one at a time and places them into maintenance mode before applying the patches. Running VMs are moved to other hosts with vMotion. Click Refresh to check the cluster status.

|                      | 🗇 Development        | CTIONS ~                |                |               |                        |    |
|----------------------|----------------------|-------------------------|----------------|---------------|------------------------|----|
| Development          | Summary Monitor Conf | igure Permissions Hosts | VMs Datasto    | ores Networks | Updates                |    |
| host75.vcritical.com |                      |                         |                |               |                        |    |
| host77.vcritical.com | 8 Hosts              | ⊘ All Hosts Compli      | ant            | ⊘ All Hosts   | Can Remediate          |    |
| host79.vcritical.com | Q                    |                         |                |               |                        |    |
| host80.vcritical.com | 6 WITH 6.5.0         |                         |                | NO failed ch  | neck(s) on any host    |    |
| host81.vcritical.com |                      |                         |                | No failed ch  | neck(s) on the cluster |    |
| crmsvc101            |                      |                         |                |               |                        |    |
| Crmsvc102            |                      |                         |                | PRE-CHECK R   | EMEDIATION (last check | 43 |
| Crmsvc103            |                      |                         | (last check 37 | minutes ago)  |                        |    |
| Crmsvc104            |                      | minutes ago)            |                |               |                        |    |
| crmsvc105            |                      | Thindles ago)           |                |               |                        |    |
| Crmsvc106            |                      |                         |                |               |                        |    |
| Crmsvc108            | ATTACH DETACH STAG   | E REMEDIATE             |                | GC            | D TO UPDATE MANAGER H  | OM |
| crmsvc109            | Attached Baselines   | T Compliance T          | Content        | т Туре        | ▼ Last Modified        |    |
| crmsvc110            | Batch 6 E March 2019 | Q Compliant             | Datch          | Custom        | 14 minutes ago         |    |
| crmsvc111            | Pater 0.5 March 2018 | Compliant               | Futur          | Custom        | 44 minutes ago         |    |
| Crmsvc112            |                      |                         |                |               |                        |    |
| EL CITINSVC11-5      |                      |                         |                |               |                        |    |

#### **Patching Complete**

After Update Manager is finished applying patches to all nodes in the cluster, the status will be updated to show that they are compliant with our chosen patch baseline.Update Manager 6.7 can upgrade hosts to the latest release of VMware ESXi, or it can keep hosts running older versions patched until the time comes to upgrade.

## Faster Host Upgrades to vSphere 6.7

## **Faster Upgrades to vSphere 6.7**

VMware vSphere 6.7 incorporates optimizations that speed up major version upgrades, so customers moving from 6.5 to 6.7 will spend less time waiting for hosts to upgrade.

## Using the Update Manager 6.7 Interface to Patch VMware ESXi 6.7 Hosts

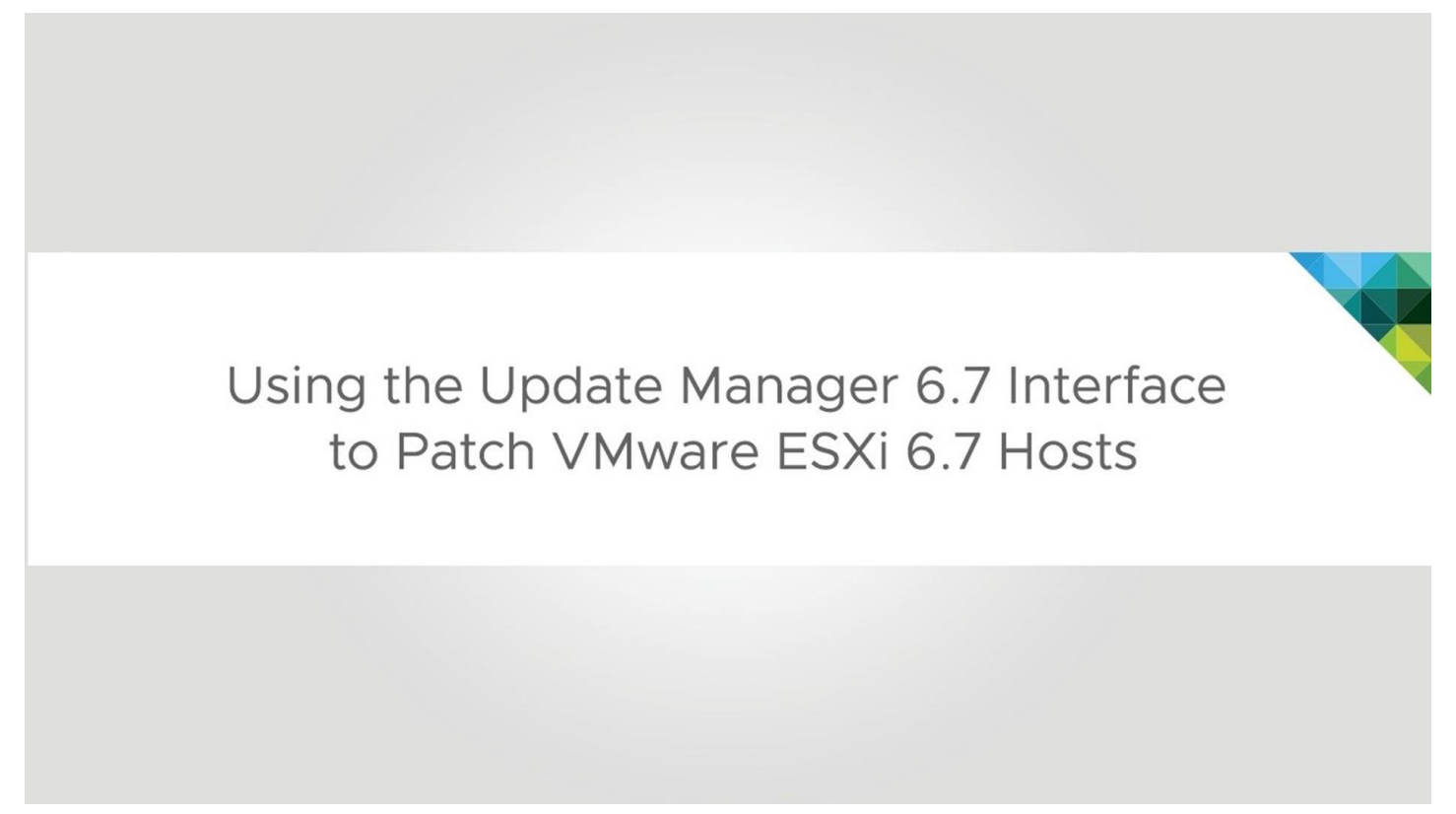

VMware vSphere Update Manager is capable of performing major version upgrades, applying patches and updates to supported versions of ESXi host, or installing drivers or other third-party components. In this example, we will walk through the procedure to patch a host running VMware ESXi 6.7 using existing baselines.

| vm vSphere Client Menu                                                                                               | ✓ Q Search               | i in all environment | ts                                    |                        |                      | C                         | ~ © ~             | Administrator@VSPHERE.LOCAL 🗸 |   |
|----------------------------------------------------------------------------------------------------|--------------------------|----------------------|---------------------------------------|------------------------|----------------------|---------------------------|-------------------|-------------------------------|---|
| Home Shortcuts                                                                                                    | Shortcuts<br>Inventories |                      |                                       |                        |                      |                           |                   |                               |   |
| Hosts and Clusters     VMs and Templates     Storage     Vetworking     Content Libraries     Global Inventory Lists | Hosts and<br>Clusters    | VMs and<br>Templates | Storage                               | Networking             | Content<br>Libraries | Global<br>Inventory Lists | Linked<br>Domains |                               |   |
| Policies and Profiles  Auto Deploy  > Developer Center  vRealize Operations  Administration  Update Manager          | Task Console             | Event Console        | VM<br>Customization<br>Specifications | VM Storage<br>Policies | Host Profiles        | Update<br>Manager         |                   |                               |   |
| <ul> <li>Tasks</li> <li>Events</li> <li>Tags &amp; Custom Attributes</li> </ul>                                      |                          | 1                    |                                       |                        |                      |                           |                   |                               |   |
| Recent Tasks Alarms                                                                                                  |                          |                      |                                       |                        |                      |                           |                   |                               | * |

Recent Tasks Alarms

Click the Update Manager icon to begin.

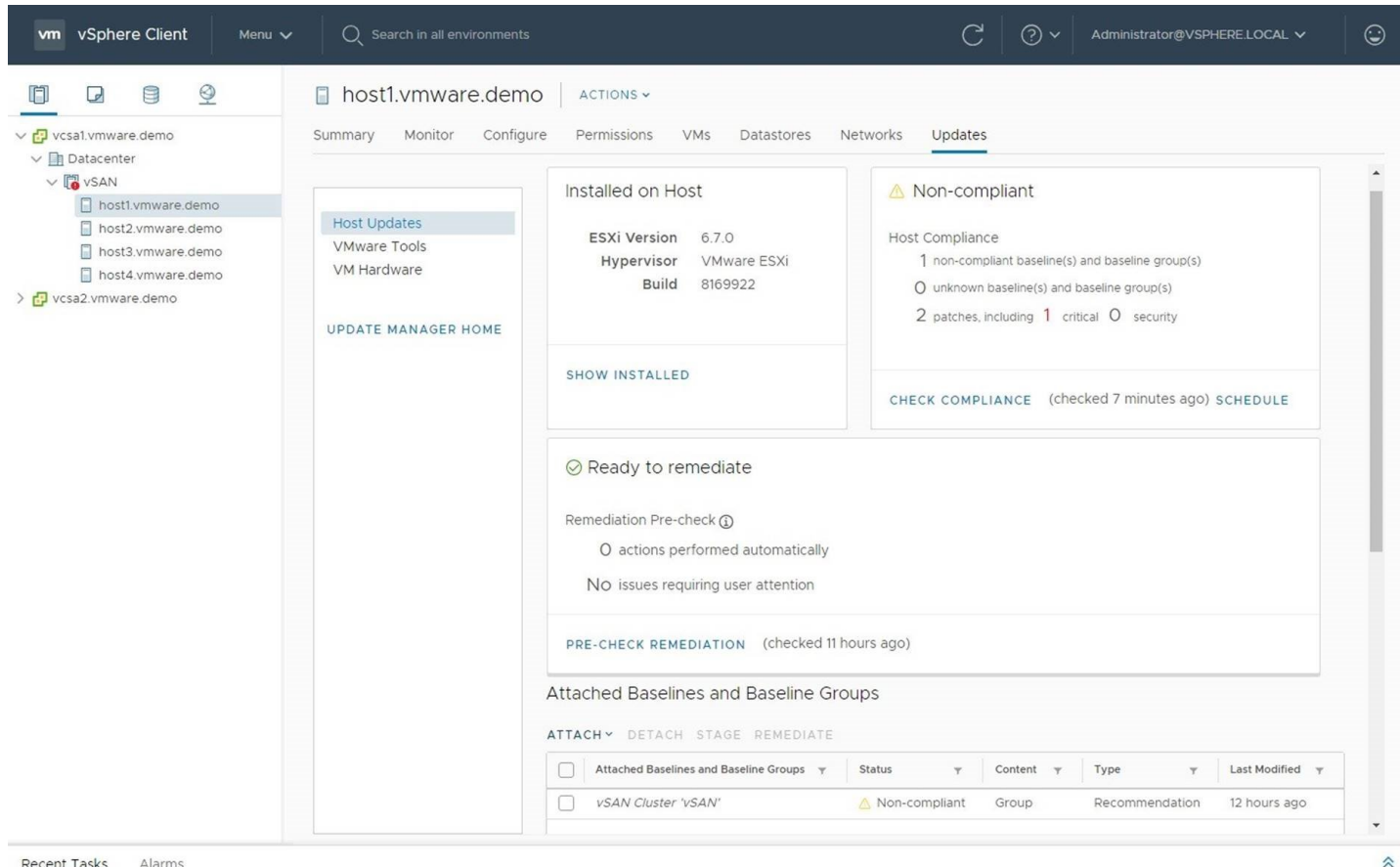

Recent Tasks Alarms

By default, there are no baselines attached to a cluster. Since we are using precreated baselines we will proceed to attach those baselines to the host for remediation.

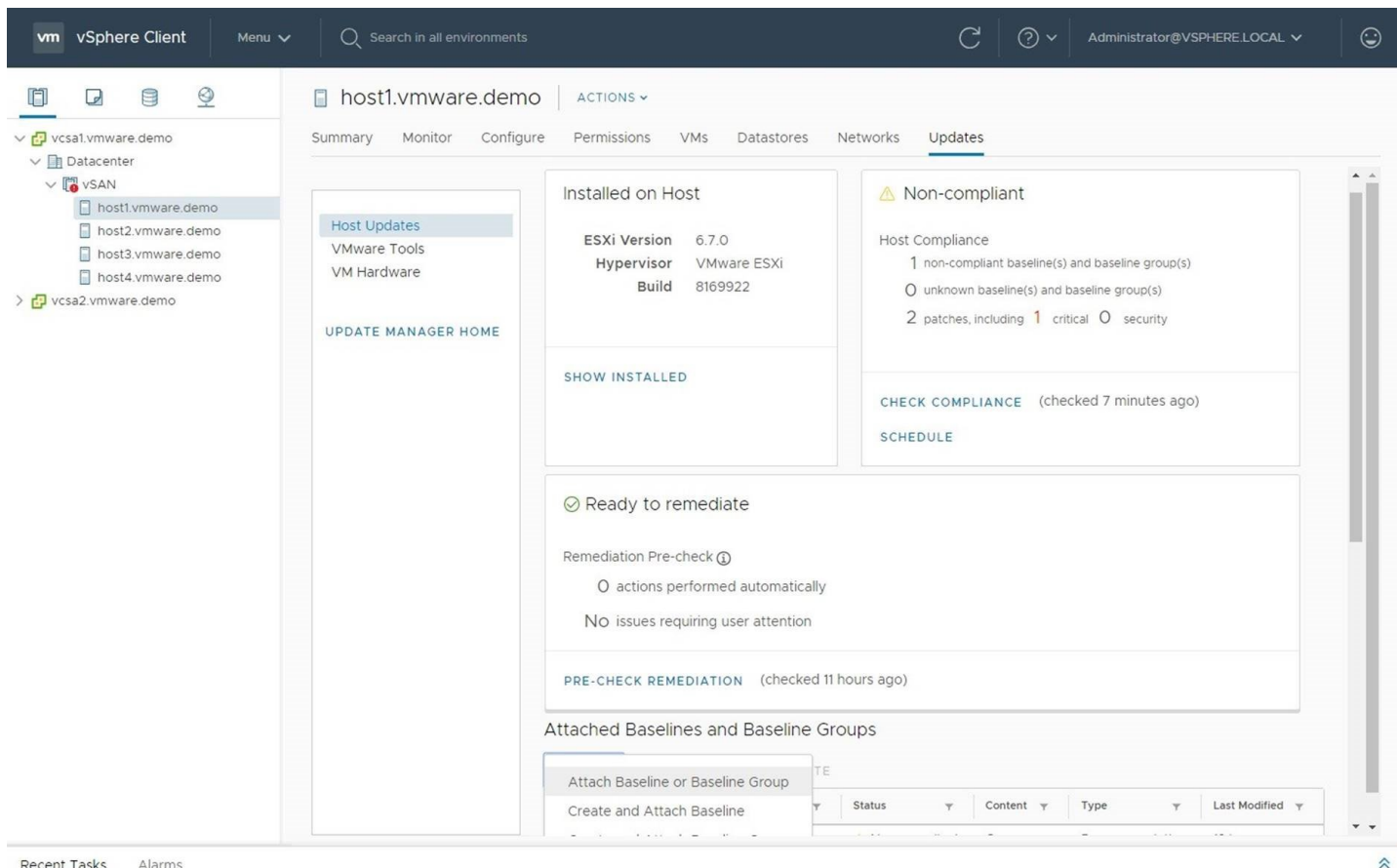

Recent Tasks Alarms

As we already have existing baselines, we will choose the option to Attach Baseline or Baseline Group. If we needed to create a custom baseline, we can choose the option to Create and Attach Baseline.

| vm vSphere Client                                                                                                    | Menu V Q Search in all environments C 2 Administrator@VSPHE                                                                                                    | ERE LOCAL V  |
|----------------------------------------------------------------------------------------------------|----------------------------------------------------------------------------------------------------|--------------|
| Vesal.vmware.demo         Datacenter         VSAN         Dottl.vmware.demo         hostl.vmware.demo         hostl.vmware.demo         hostl.vmware.demo         hostl.vmware.demo         vsal.vmware.demo         vsal.vmware.demo         vsal.vmware.demo         vsal.vmware.demo         vsal.vmware.demo         vsal.vmware.demo         vsal.vmware.demo | I host1.vmware.demo Actions   Summary Monitor Configure Permissions VMs Datastores Networks Updates   Attach   host1.vmware.demo x   Image: Content in the second second | CHEDULE      |
|                                                                                                    | VSAN Cluster 'VSAN' 🛆 Non-compliant Group Recommendation                                                                                                    | 12 hours ago |
| Recent Tasks Alarms                                                                                                    |                                                                                                    | *            |

We will select all baseline we choose to attach to our host for remediation.

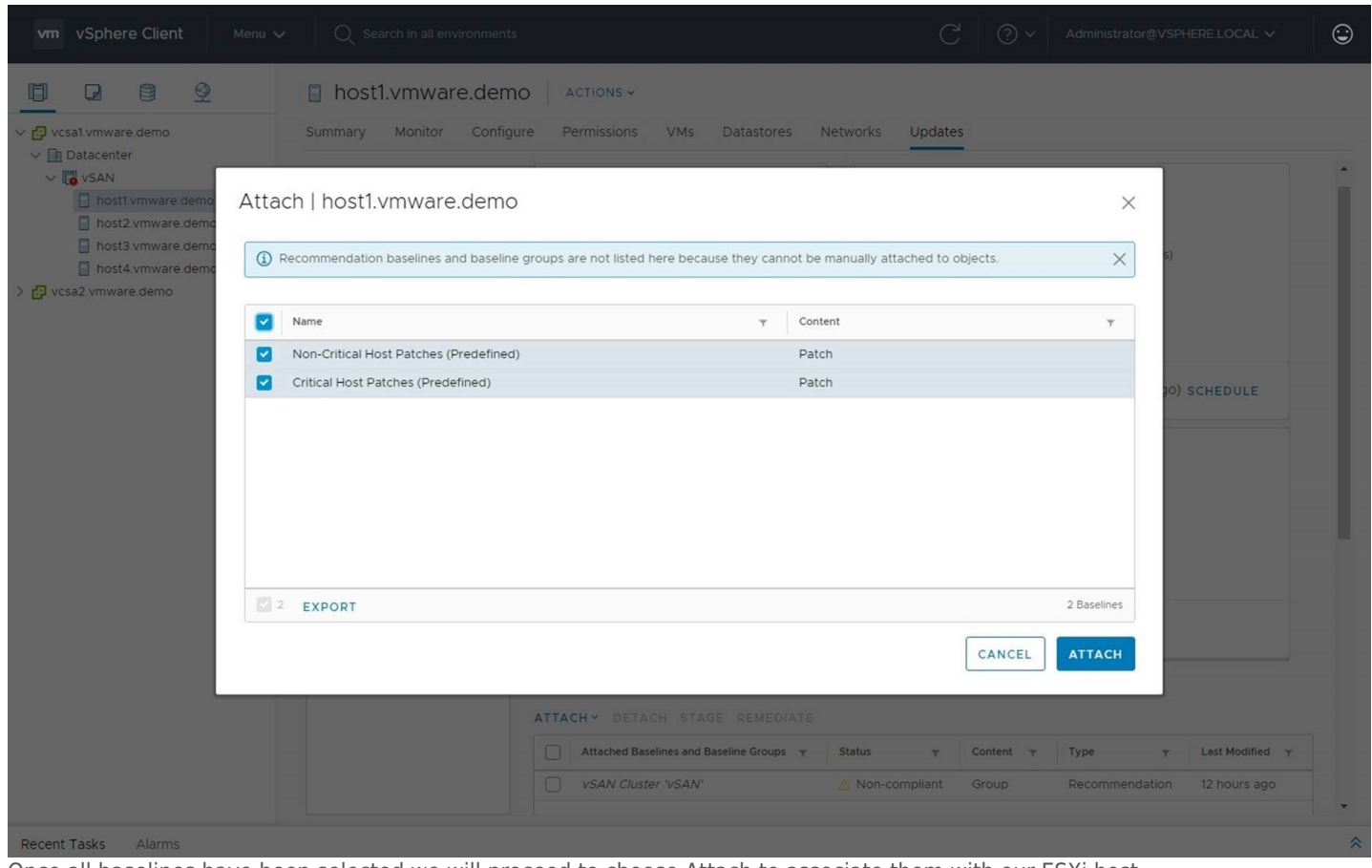

Once all baselines have been selected we will proceed to choose Attach to associate them with our ESXi host.

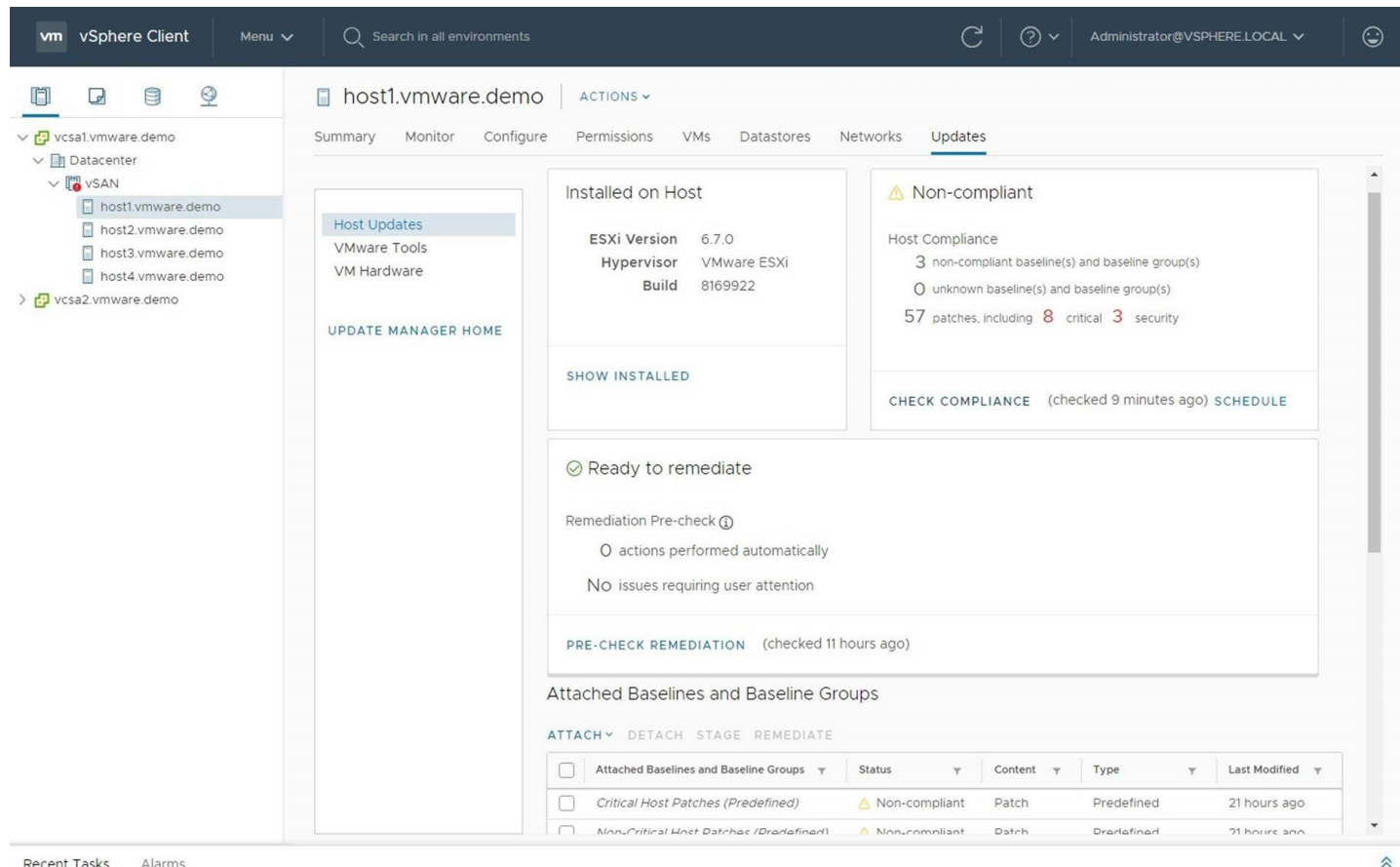

#### Recent Tasks Alarms

The next thing we need to do is Check Compliance of our host against Update Manager. Check Compliance does a check of currently installed patches, updates and upgrades installed on the ESXi host against what is within the Attached Baselines and Baseline Groups. If there are any missing patches, upgrades or updates the object will be in a Non-Compliant state.

| vm vSphere Client Menu v                                                                                                    | <ul> <li>Q Search in all environments</li> </ul>                   |                                                                                                    |                        | C                                                                                                    | ? v Admi                                    | inistrator@VSPHERE.L                           |                           | ٢     |
|----------------------------------------------------------------------------------------------------|--------------------------------------------------------------------|----------------------------------------------------------------------------------------------------|------------------------|----------------------------------------------------------------------------------------------------|---------------------------------------------|------------------------------------------------|---------------------------|-------|
| 1 d e <u>Q</u>                                                                                                    | host1.vmware.demo                                                  | ACTIONS ~                                                                                                    |                        |                                                                                                    |                                             |                                                |                           |       |
| <ul> <li>✓ Construction</li> <li>✓ Construction</li> <li>✓ Construction<!--</td--><td>Summary Monitor Configur</td><td>e Permissions VMs</td><td>Datastores Net</td><td colspan="5" rowspan="2">Datastores     Networks     Updates       re ESXi     Image: Compliance     3 non-compliant baseline(s) and baseline group(s)       12     Image: Our state of the state of the state of</td></li></ul> | Summary Monitor Configur                                           | e Permissions VMs                                                                                                    | Datastores Net         | Datastores     Networks     Updates       re ESXi     Image: Compliance     3 non-compliant baseline(s) and baseline group(s)       12     Image: Our state of the state of the state of |                                             |                                                |                           |       |
| <ul> <li>host2.vmware.demo</li> <li>host3.vmware.demo</li> <li>host4.vmware.demo</li> <li>vcsa2.vmware.demo</li> </ul>                                                                                                    | Host Updates<br>VMware Tools<br>VM Hardware<br>UPDATE MANAGER HOME | ESXi Version 6.7.0<br>Hypervisor VMv<br>Build 8169                                                                                                    | 0<br>ware ESXi<br>9922 |                                                                                                    |                                             |                                                |                           |       |
|                                                                                                    |                                                                    | SHOW INSTALLED                                                                                                    |                        | CHECK COMPLI                                                                                                    | ANCE (checked 9                             | minutes ago) SCHEI                             | DULE                      | Į.    |
|                                                                                                    |                                                                    | <ul> <li>Ready to remediate</li> <li>Remediation Pre-check ()</li> <li>O actions performed automatically</li> <li>No issues requiring user attention</li> </ul> |                        |                                                                                                    |                                             |                                                |                           |       |
|                                                                                                    |                                                                    | PRE-CHECK REMEDIATI                                                                                                    | ON (checked 11 hou     | urs ago)                                                                                                    |                                             |                                                |                           | •     |
| Recent Tasks Alarms                                                                                                    |                                                                    |                                                                                                    |                        |                                                                                                    |                                             |                                                |                           | *     |
| Task Name     ~     Target     ~     S       Scan entity     Image: host1vmware                                                                                                    | v Completed                                                        | ×                                                                                                    | Administrator@VS       | Queued For v                                                                                                    | Start Time ↓ ~<br>03/27/2019, 8:27:11<br>AM | Completion Time ~<br>03/27/2019, 8:27:16<br>AM | Server<br>vcsa1.vmware.de | ×<br> |
| Scan entity                                                                                                    | ✓ Completed                                                        |                                                                                                    | com.vmware.vsan        | 14 ms                                                                                                    | 03/27/2019, 8:17:46<br>AM                   | 03/27/2019, 8:17:57<br>AM                      | vcsa2.vmware.de.          |       |
| Scan entity VSAN                                                                                                    | ✓ Completed                                                        |                                                                                                    | com.vmware.vsan        | 14 ms                                                                                                    | 03/27/2019, 8:17:39                         | 03/27/2019, 8:17:46                            | vcsa1.vmware.de<br>More 1 | Fasks |

Once the Scan is complete, we can see the status of the Compliance check. We can see that this host as 57 patches that need to be applied with 8 critical and 3 security fixes.Let's minimize the Recent tasks to proceed.

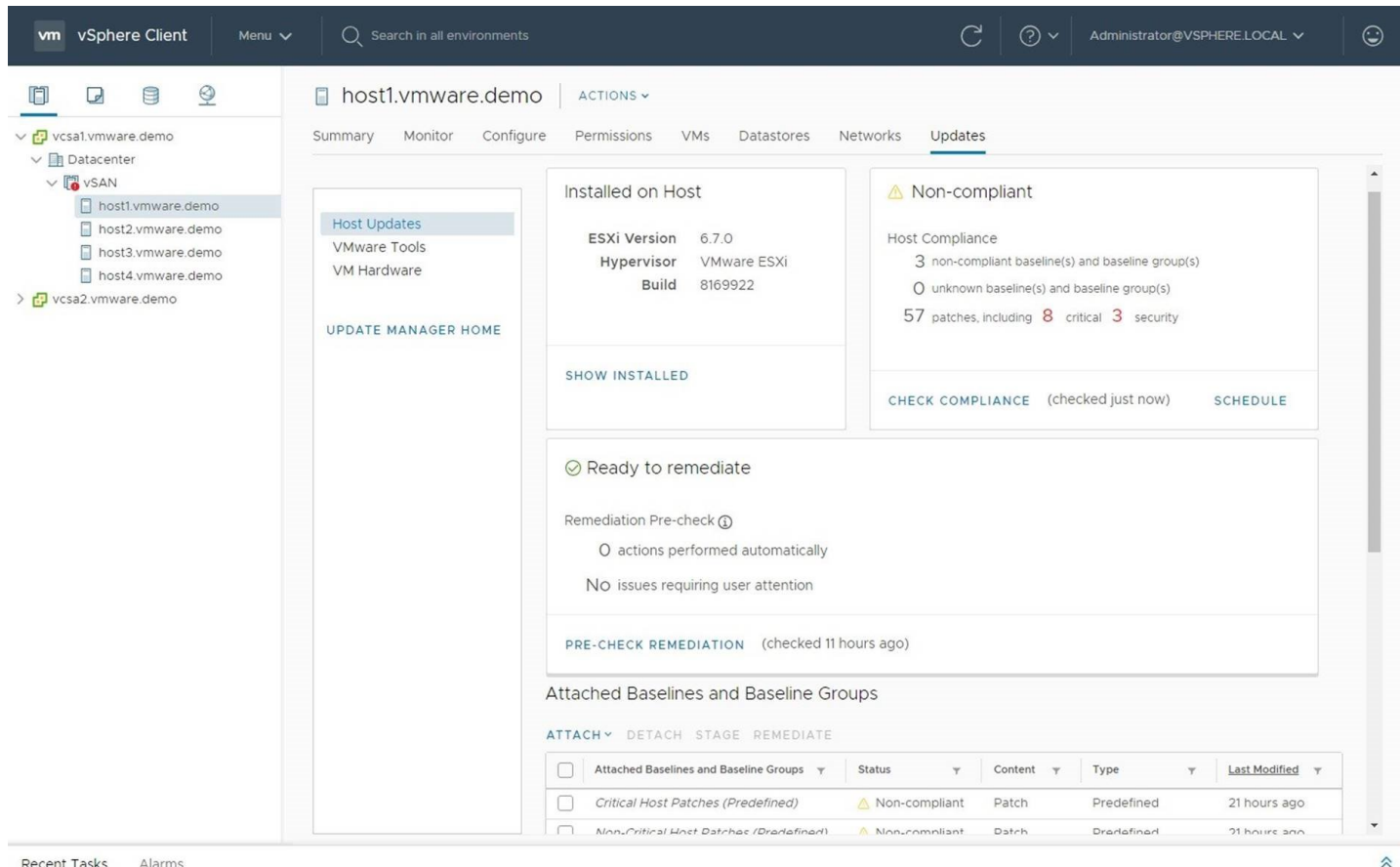

Recent Tasks Alarms

A new feature in 6.7 Update 1 and above is the ability to do a Pre-Check Remediation. This will detect and issues that may stop your remediation from completing successfully.Let's run the Pre-Check Remediation and see the results.

| vm vSphere Client                                                                                        | Menu V Q Search in all environments                                          |                                                                  | C 🛛 V Admi               | histrator@VSPHERE.LOCAL ~ |  |  |  |
|----------------------------------------------------------------------------------------------------|------------------------------------------------------------------------------|------------------------------------------------------------------|--------------------------|---------------------------|--|--|--|
| ✓ 🗗 Datacenter                                                                                           | A host1 vmware demo                                                          | actions -<br>demo                                                |                          | ×                         |  |  |  |
| <ul> <li>VSAN</li> <li>hostl.vmwa</li> <li>host2.vmwa</li> <li>host3.vmwa</li> <li>host4.vmwa</li> </ul> | ⊘ All clusters are ready to remediate<br>Issue                               | ) All clusters are ready to remediate<br>Issue<br>T Issue Status |                          |                           |  |  |  |
| > 🗗 vcsa2.vmware.dem                                                                                     |                                                                              |                                                                  | EDULE                    |                           |  |  |  |
|                                                                                                    | EXPORT O All hosts are ready to remediate  Host SUMMARY DETAILS Host Y Issue | y Issue Status                                                   | Υ VM                     | O Actions                 |  |  |  |
|                                                                                                    | Open Documentation for Remediation Precheck                                  | Critical Host Patches (Predefined) 💧 🔊                           | RE-RUN PRE-CHECK         | Efined 21 hours ago       |  |  |  |
| Recent Tasks Alarms                                                                                      |                                                                              | Non-Oritical Host Datches (Dradefined) 💦 N                       | Jooscompliant Datch Drad | afined 31 hours ann       |  |  |  |

Our Remediation Pre-Check has passed, as we have no outstanding issues. Any errors that could impact remediation would be shown here such as DRS being deactivated or attached removable media devices.Lets close the Remediation Pre-Check to proceed.

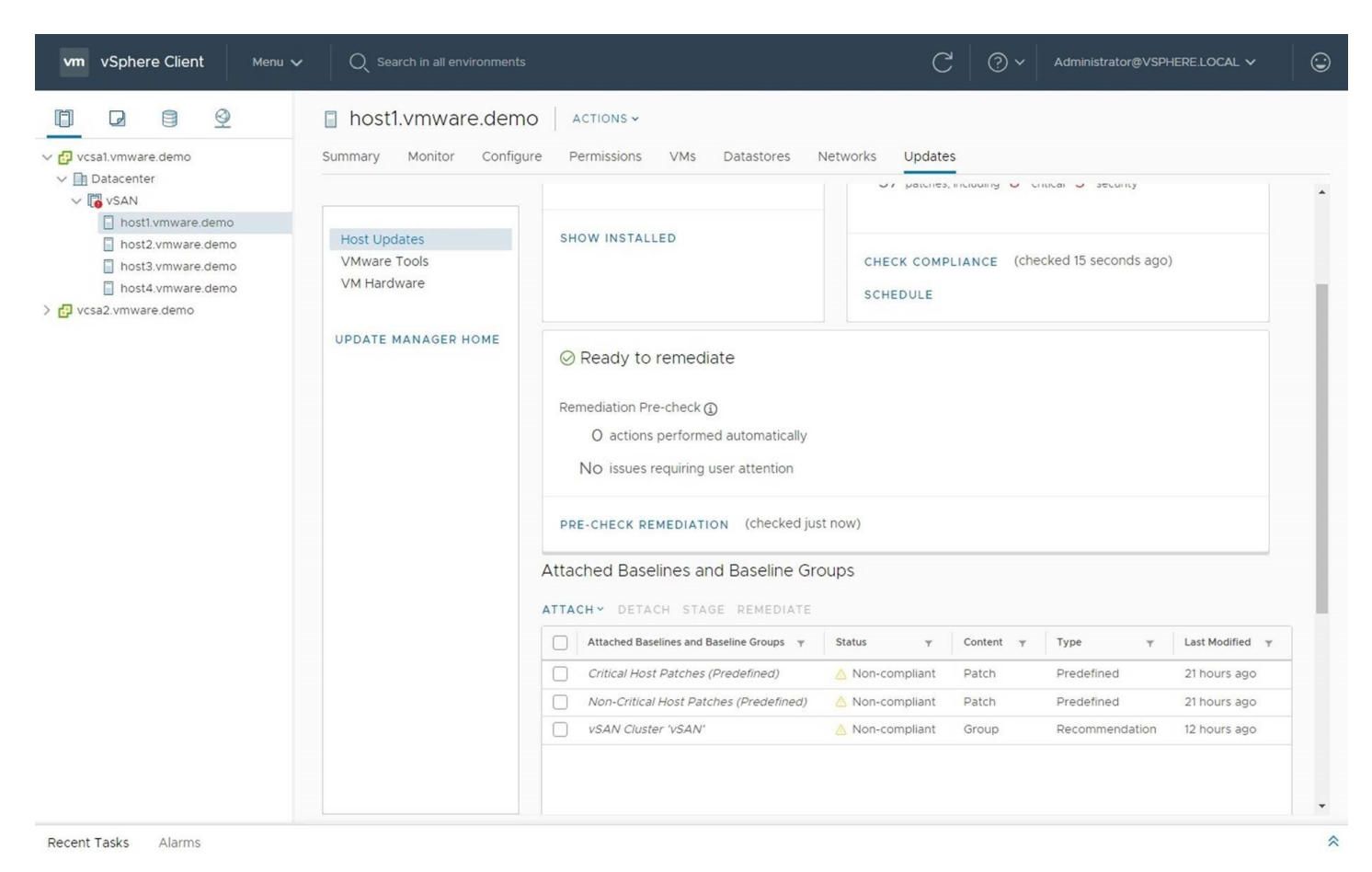

We are now ready to proceed with Remediation. Lets select All baselines we wish to apply to our host.

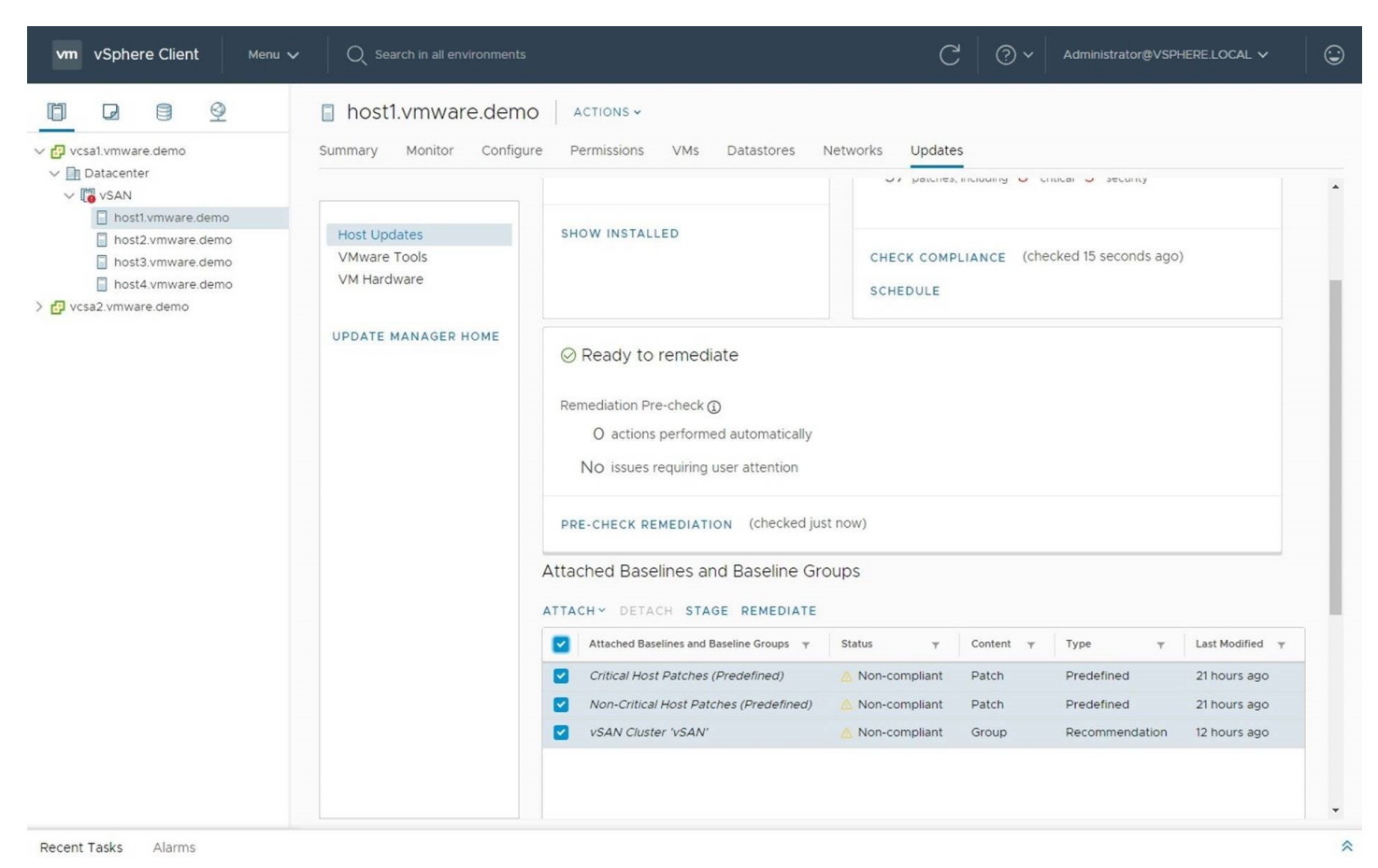

With the baselines selected we can now choose Remediate.

| vm vSphere Clier                                                                                                    | nt                   | Menu 🗸 🛛 🔍 Sei                                                                     | arch in               | all environments             |                 |                        |      |                            |   | C                  | © ~  | Administrator@VS | PHERE | local V                                | ٢ |
|----------------------------------------------------------------------------------------------------|----------------------|------------------------------------------------------------------------------------|-----------------------|------------------------------|-----------------|------------------------|------|----------------------------|---|--------------------|------|------------------|-------|----------------------------------------|---|
| <ul> <li>♥ vcsat vmware dem</li> <li>♥ Datacenter</li> <li>♥ vsaN</li> <li>♥ host1vmwore</li> </ul>                  | Reme                 | ediate   host1.vi                                                                  | l.vm<br>mwa<br>nediat | ware demo<br>nre.demo v<br>e | o 🗌 A<br>vith 3 | ctions ~<br>baselines  | s/gr | oups                       |   |                    |      |                  | ×     |                                        | • |
| <ul> <li>host2.vmw.</li> <li>host3.vmw.</li> <li>host4.vmw.</li> <li>host4.vmw.</li> <li>tcsa2.vmware.dem</li> </ul> | ~ 11<br>2            | host will remediate<br>Host Name<br>host1.vmware.demo                              | Y                     | Version<br>6.7.0             | т Ре<br>51      | atches<br>7 (O Staged) | Ŧ    | Extensions<br>O (O Staged) | Y | Remediation Status | Ŧ    | Boot y           |       |                                        | I |
|                                                                                                    | > In<br>> Se<br>> Re | tall 57 updates<br>stall 57 updates<br>cheduling Options: V<br>emediation settings | Vill re               | mediate imme                 | ediately        |                        |      |                            |   |                    | CANC | 1Hosts           |       | t Modified y<br>nours ago<br>nours ago | l |
| Recent Tasks Alarm                                                                                                   | s                    |                                                                                    |                       |                              |                 |                        |      |                            |   |                    |      |                  |       |                                        | * |

During Remediation the Pre-Check Remediation will also run if you did not manually choose it before. We have a few options below so let's explore them, starting with seeing which updates we are installing.

| vm vSphere Client                                                                                                    | Menu 🗸                             | Q Search                          | in all environmer         | its                 |                    |                  |              | C 0 ~        | Administrator@\ | /SPHERE.LOCAL 🗸                     | ٢   |
|----------------------------------------------------------------------------------------------------|------------------------------------|-----------------------------------|---------------------------|---------------------|--------------------|------------------|--------------|--------------|-----------------|-------------------------------------|-----|
|                                                                                                    | 0                                  | host1.vr                          | nware.dei                 |                     | NS -               |                  |              |              |                 |                                     |     |
| <ul> <li>vcsal.vmware.dem</li> <li>Datacenter</li> <li>vsAN</li> <li>hostl.vmwa</li> <li>host2.vmw.</li> <li>host3.vmwr</li> <li>host4.vmw.</li> <li>bost4.vmw.</li> </ul> | Remediate                          | host1.vmw                         | /are.demc                 | with 3 ba           | selines/gro        | oups             |              |              |                 | ×                                   |     |
|                                                                                                    | Install 57 up<br>Selected baseline | T<br>odates<br>s: vSAN Cluster 'v | 'SAN', Critical Ho        | st Patches (Pred    | efined), Non-Criti | cal Host Patches | (Predefined) |              | 1 Hosts         |                                     |     |
|                                                                                                    | Updates bn                         | ESXi670-20                        | Important                 | Update              | BugFix             | 6.7.0            | Reboot, Mai  | VMware, Inc. | 10/15/2018,     |                                     |     |
|                                                                                                    | Updates ip                         | ESXi670-20                        | Important                 | Update              | BugFix             | 6.7.0            | Reboot, Mai  | VMware, Inc. | 10/15/2018,     |                                     |     |
|                                                                                                    | Updates ip                         | ESXi670-20                        | Important                 | Update              | BugFix             | 6.7.0            | Reboot, Mai  | VMware, Inc. | 10/15/2018,     |                                     |     |
|                                                                                                    | Updates ise                        | ESXi670-20                        | Important                 | Update              | BugFix             | 6.7.0            | Reboot, Mai  | VMware, Inc. | 10/15/2018,     |                                     |     |
|                                                                                                    | Updates vm                         | ESXi670-20                        | Important                 | Update              | BugFix             | 6.7.0            | Reboot, Mai  | VMware, Inc. | 10/15/2018,     |                                     |     |
|                                                                                                    | Updates Isi                        | ESXi670-20                        | Important                 | Update              | BugFix             | 6.7.0            | Reboot, Mai  | VMware, Inc. | 10/15/2018,     |                                     |     |
|                                                                                                    | Updates Isi                        | ESXi670-20                        | Important                 | Update              | BugFix             | 6.7.0            | Reboot, Mai  | VMware, Inc. | 10/15/2018,     |                                     |     |
|                                                                                                    | Updates vm                         | ESXi670-20                        | Important                 | Update              | BugFix             | 6.7.0            |              | VMware, Inc. | 10/15/2018,     |                                     |     |
|                                                                                                    | Updates ntg                        | ESXi670-20                        | Important                 | Update              | BugFix             | 6.7.0            | Reboot, Mai  | VMware, Inc. | 10/15/2018,     | it Modified                         | · • |
|                                                                                                    | Updates nh<br>→ Schedulina         | ESXI670-20<br>Ontions: Will I     | Important<br>remediate im | Update<br>mediatelv | BugFix             | 6.7.0            | Reboot, Mai  | VMware, Inc. | CEL REMEDIAT    | hours ago<br>hours ago<br>hours ago |     |
| Recent Tasks Alarms                                                                                                    |                                    |                                   |                           |                     |                    |                  |              |              |                 |                                     | *   |

If we expand out the Install Updates, we can see all updates that will be applied to this object. The next section will cover whether or not you wish to remediate the object immediately or schedule for a future date or time.

| vm         vSphere Client         Menu         Q         Search in all environments                           | C 🛛 V Administrator@VSPHERELOCAL V |
|----------------------------------------------------------------------------------------------------|------------------------------------|
| Constructions - Actions - Actions - Actions - Remediate   host1.vmware.demo with 3 baselines/groups           | ×                                  |
| VSAN      host1.vmwa      host2.vmw      host3.vmw      host4.vmw                                             |                                    |
| > 🗗 vcsa2.vmware dem                                                                                          | 1 Hosts                            |
| <ul> <li>Install 57 updates</li> <li>Scheduling Options: Will remediate at 9:27 AM on Mar 27, 2019</li> </ul> |                                    |
| Schedule this remediation to run later                                                                        |                                    |
| Remediation Time 03/27/2019 09:27 AM                                                                          |                                    |
| Remediation Task Name host1.vmware.demo - Remediate (scheduled)                                               |                                    |
| Remediation Task Description                                                                                  |                                    |
| > Remediation settings                                                                                        | t Modified<br>hours ago            |
|                                                                                                    | CANCEL REMEDIATE hours ago         |
|                                                                                                    |                                    |
| Recent Tasks Alarms                                                                                           | *                                  |

If you choose to modify the scheduling options you can create a scheduled task to remediate the object at a later date or time. If you uncheck the option it will run immediately. Let's review the remediation settings.

| vm vSphere Clien                   | t Menu V Q Search in all environments                                   | (                                                          | C ? ~ Adi            | ministrator@VSPHERE.LOCAL 🗸 | ٢  |  |  |  |  |  |  |
|------------------------------------|-------------------------------------------------------------------------|------------------------------------------------------------|----------------------|-----------------------------|----|--|--|--|--|--|--|
| V C vcsal.vmware.dem               | A Remediate   host1.vmware.demo with 3                                  | ctions ~<br>baselines/groups                               |                      | ×                           |    |  |  |  |  |  |  |
| VSAN                               |                                                                         |                                                            | Î                    |                             |    |  |  |  |  |  |  |
| host4.vmwa<br>> 🗗 vcsa2.vmware.dem | EXPORT EXPORT                                                           |                                                            |                      | 1 Hosts                     |    |  |  |  |  |  |  |
|                                    | > Install 57 updates                                                    |                                                            |                      |                             |    |  |  |  |  |  |  |
|                                    | Scheduling Options: Will remediate immediately     Remediation settings |                                                            |                      |                             |    |  |  |  |  |  |  |
|                                    |                                                                         | CLOSE                                                      | DIALOG AND GO TO S   | SETTINGS                    | GS |  |  |  |  |  |  |
|                                    | VM Power state                                                          | Do Not Change VM Power State                               |                      |                             |    |  |  |  |  |  |  |
|                                    | > Retry entering maintenance mode in case of failure                    | 3 attempts every 5 minutes                                 |                      |                             |    |  |  |  |  |  |  |
|                                    | PXE Booted Hosts                                                        | Disallow installation of additional software on PXE booted | hosts                |                             |    |  |  |  |  |  |  |
|                                    | VM Migration                                                            | Do not migrate powered off and suspended VMs to other      | hosts in the cluster |                             |    |  |  |  |  |  |  |
|                                    | Disconnect removable media devices                                      | No                                                         |                      |                             |    |  |  |  |  |  |  |
|                                    | Quick Boot                                                              | Quick Boot is enabled (                                    |                      | it Modified                 | Ŧ  |  |  |  |  |  |  |
|                                    | Check host health after installation                                    |                                                            |                      | hours ago                   |    |  |  |  |  |  |  |
|                                    |                                                                         |                                                            | CANCEL               | REMEDIATE hours ago         |    |  |  |  |  |  |  |
|                                    |                                                                         |                                                            |                      |                             |    |  |  |  |  |  |  |
| Recent Tasks Alarms                | 5                                                                       |                                                            |                      |                             | *  |  |  |  |  |  |  |

Within this screen we can see the remediation options that have been chosen, these are configured at the vCenter Server level, so if you wish to modify them you need to Close Dialog and Go to Settings. Please note new features introduced with 6.7 Update 2 will allow you to deactivate Quick Boot as well as deactivate the Check Host health after installation for VSAN Hosts. Consult the Release Notes and Documentation for more information on these features.

| vm     vSphere Client     Menu v     Q     Search in all environments     C     (2) v     Administrator@VSPH                                                                                                    | IERE.LOCAL V                                        |
|----------------------------------------------------------------------------------------------------|-----------------------------------------------------|
| C Prosel vmware demo     Actions ~     Remediate   host1.vmware.demo with 3 baselines/groups ×                                                                                                    |                                                     |
| Datacenter       Datacenter       Image: Dot start of the start of the start of th |                                                     |
| Inost4.vmwr         > ₩ vcsa2.vmware dem             Y             Y       Yersion       Y       Patches       Y       Extensions       Y       Remediation Status       Y       Boot       Y                                                                                                    |                                                     |
| I Hoss                                                                                                    |                                                     |
| > Install 57 updates                                                                                                    |                                                     |
| Scheduling Options: Will remediate immediately     Remediation settings      CANCEL      REMEDIATE                                                                                                    | t Modified y<br>hours ago<br>hours ago<br>hours ago |
| Recent Tasks Alarms                                                                                                    | *                                                   |

Once we have reviewed all the options, we can proceed to Remediate our ESXi host.

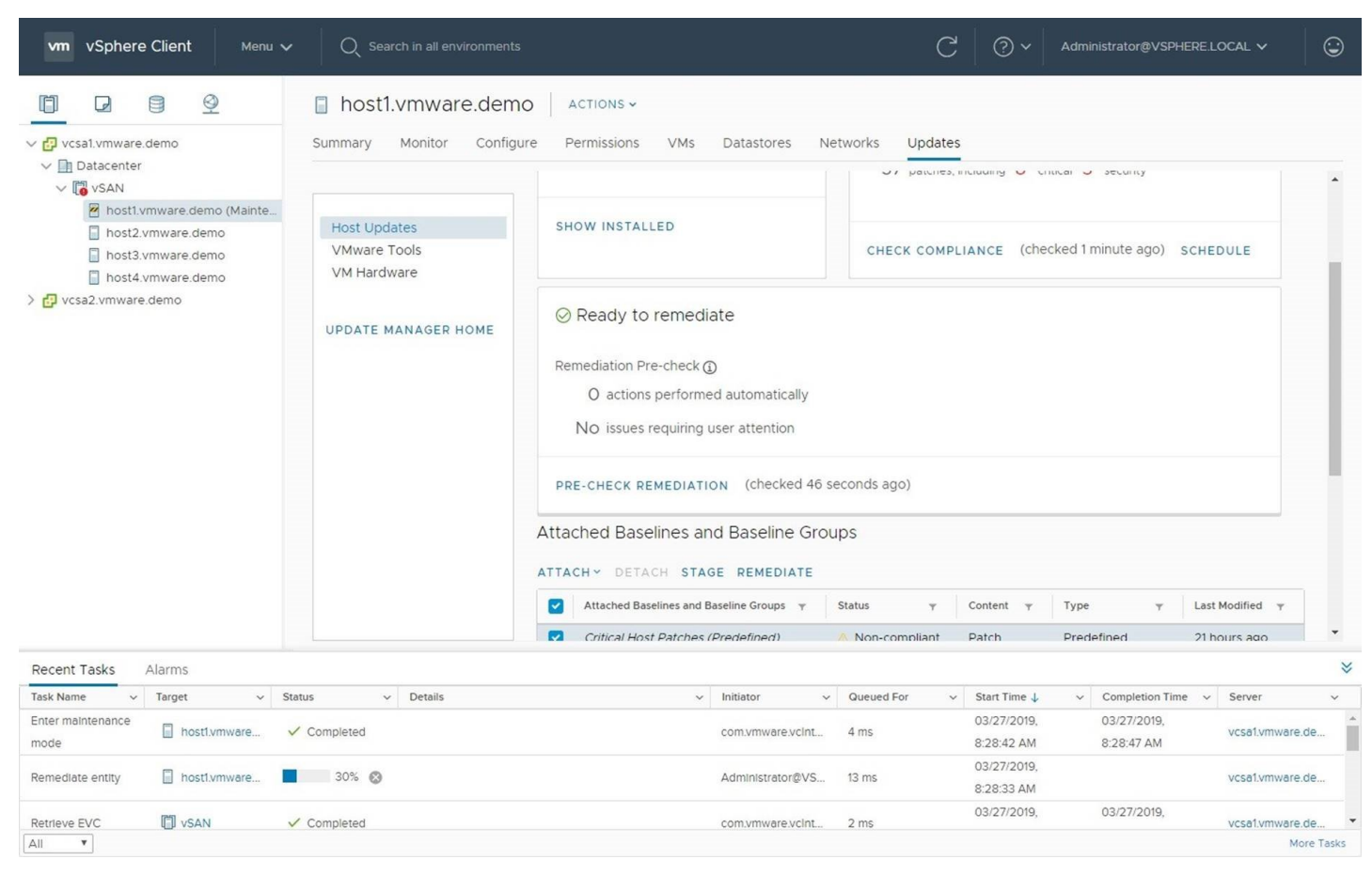

During an Update Manager remediation, if a host is not already in maintenance mode the first step is to put that host into maintenance mode, moving all running virtual machines to another host within the cluster. If DRS is deactivated you will need to manually migrate or power off VMs.

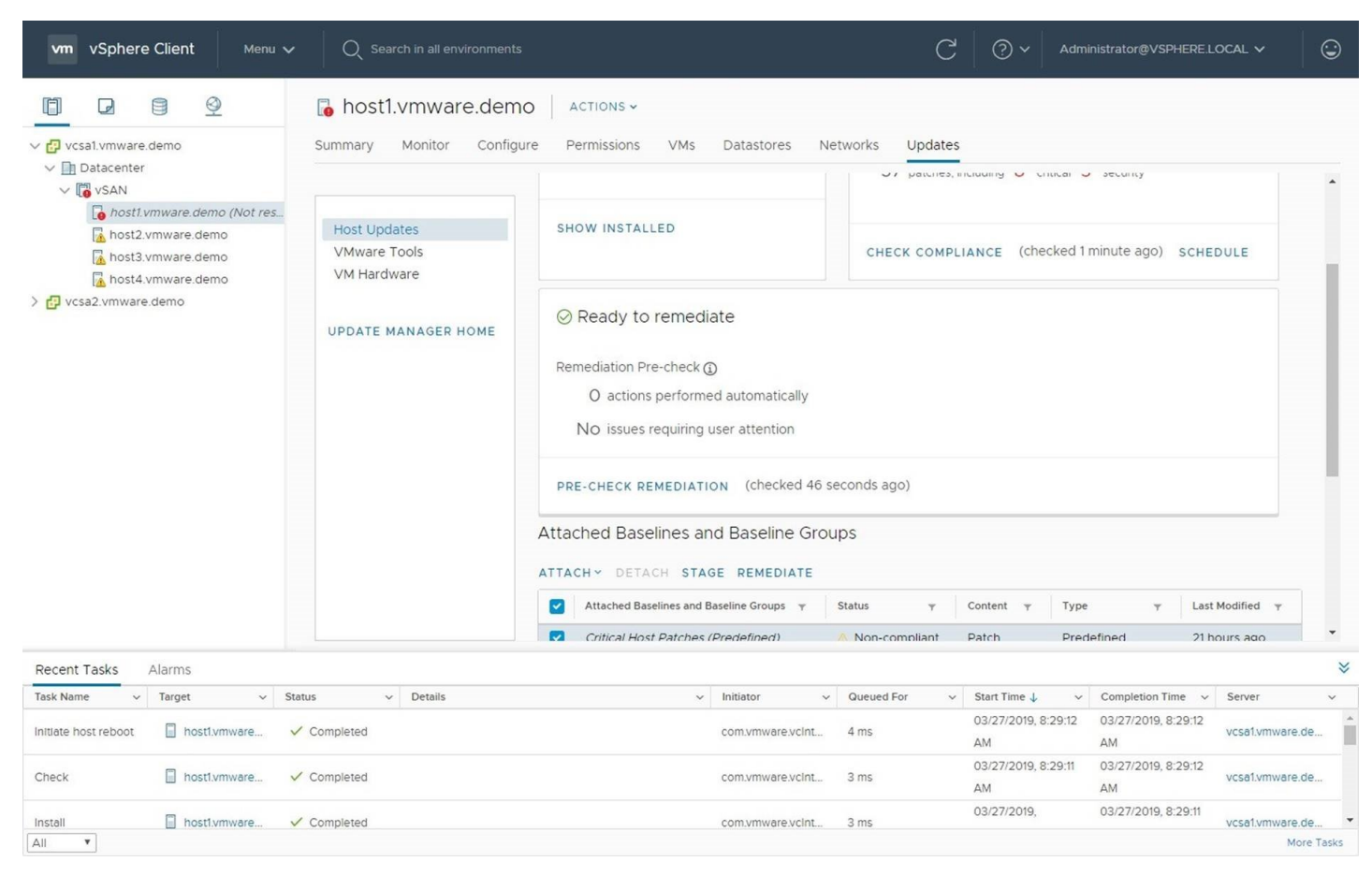

Once the host is put into maintenance mode, Update Manager will automatically Install the updates and reboot the host.

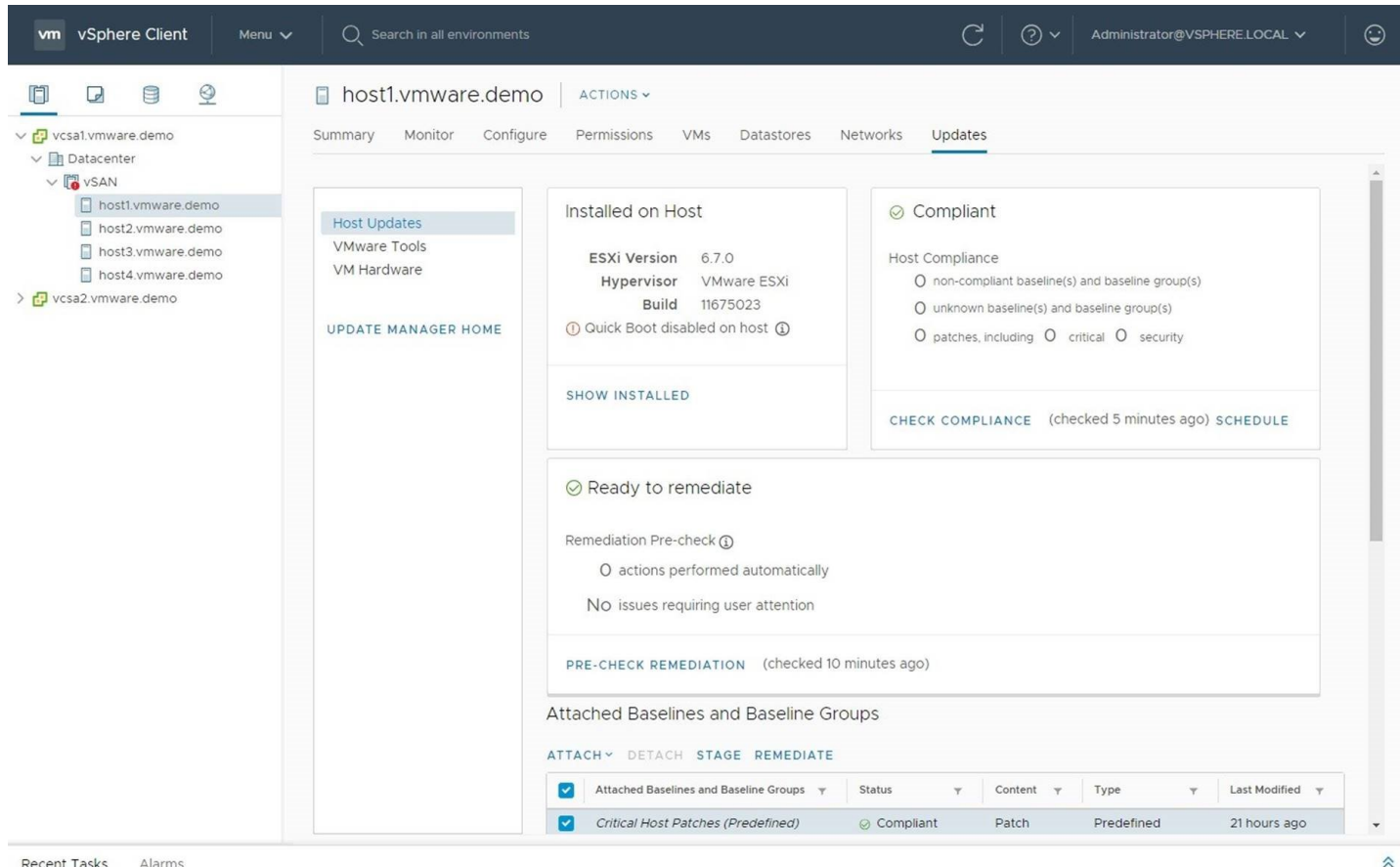

#### Recent Tasks Alarms

When remediation is complete, a Check Compliance scan is automatically ran and the host will be removed from maintenance mode. Our remediation is now complete as our host is in Compliance with all the attached baselines.

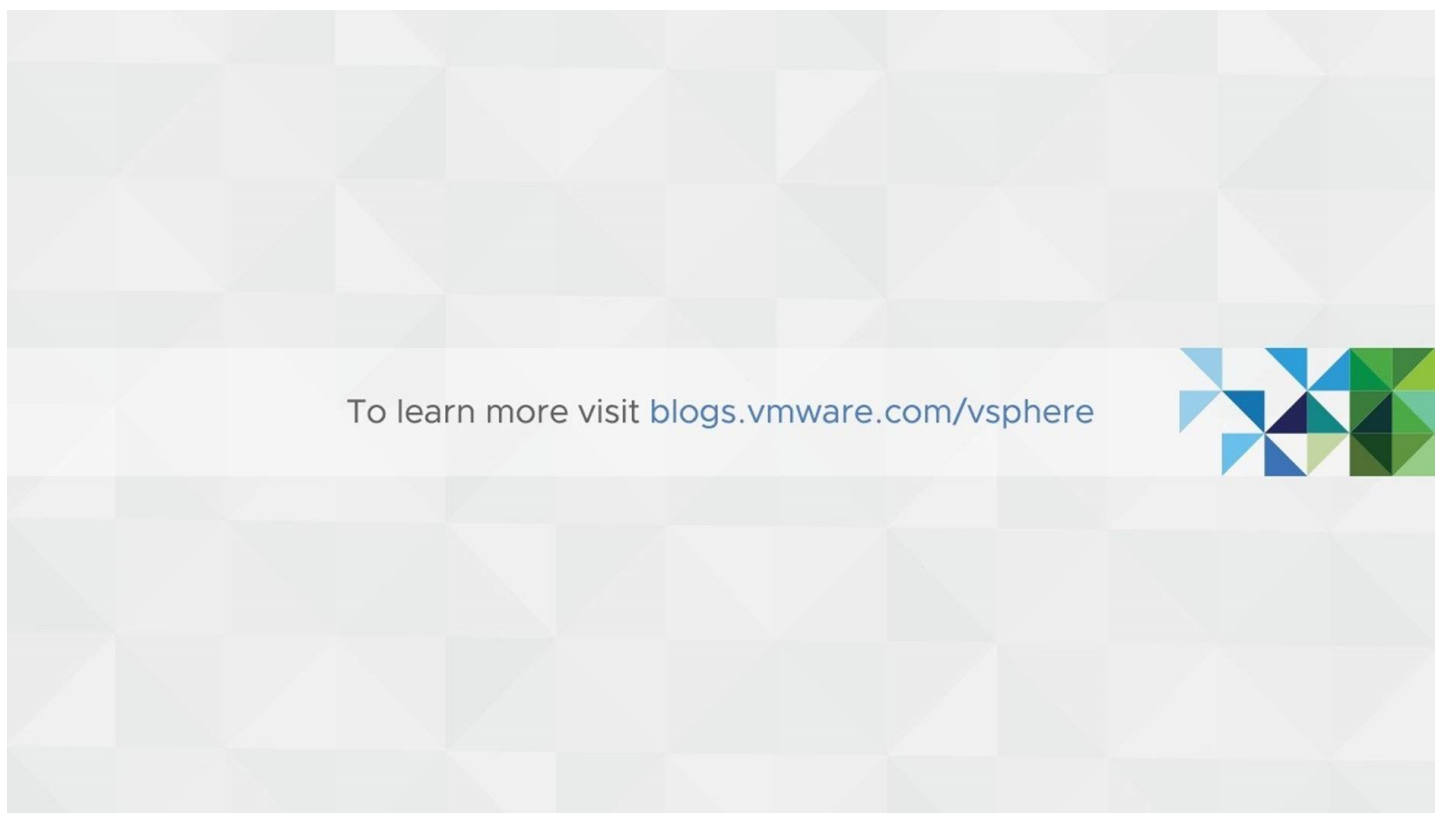

Thank you for reviewing our walkthrough on patching your VMware ESXi 6.7 host. For more information and walkthroughs please view our VMware Blogs.

## vSphere Quick Boot Demo

## VMware vSphere 6.7 Quick Boot

VMware vSphere 6.7 introduces a new technology that reduces the time required for hypervisor maintenance tasks. By using vSphere Quick Boot, VMware ESXi restarts without rebooting the underlying physical server. This eliminates the time-consuming device initialization and self-testing procedures, shortening the time required to patch or upgrade a host.

## **Upgrading a cluster with VUM**

vSphere Update Manager Overview & Cluster Upgrade Walkthrough

VMware vSphere 6.5 Embedded Update Manager (VUM) Demo

### **Terminology Overview**

#### **Downloading Updates and Related Metadata**

Downloading virtual appliance upgrades, host patches, extensions, and related metadata is a predefined automatic process that you can modify. By default, at regular configurable intervals, Update Manager contacts VMware or third-party sources to gather the latest information (metadata) about available upgrades, patches, or extensions.

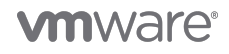

VMware provides information about patches for ESXi hosts and virtual appliance upgrades.

Update Manager downloads the following types of information:

- Metadata about all ESXi 5.5 and ESXi 6.x patches, regardless of whether you have hosts of such versions in your environment or not.
- Metadata about ESXi 5.5 and ESXi 6.x patches as well as about extensions from third-party vendor URL addresses.
- Notifications, alerts, and patch recalls for ESXi 5.5 and ESXi 6.x hosts.
- Metadata about upgrades for virtual appliances.

Downloading information about all updates is a relatively low-cost operation in terms of disk space and network bandwidth. The availability of regularly updated metadata lets you add scanning tasks for hosts or appliances at any time.

Update Manager supports the recall of patches for hosts that are running ESXi 5.0 or later. A patch is recalled if the released patch has problems or potential issues. After you scan the hosts in your environment, Update Manager alerts you if the recalled patch has been installed on a certain host. Recalled patches cannot be installed on hosts with Update Manager. Update Manager also deletes all the recalled patches from the Update Manager patch repository. After a patch fixing the problem is released, Update Manager downloads the new patch to its patch repository. If you have already installed the problematic patch, Update Manager notifies you that a fix was released and prompts you to apply the new patch.

If Update Manager cannot download upgrades, patches, or extensions — for example, if it is deployed on an internal network segment that does not have Internet access — you must use UMDS to download and store the data on the machine on which UMDS is installed. The Update Manager server can use the upgrades, patches, and extensions that UMDS downloaded after you export them.

For more information about UMDS, see Installing, Setting Up, and Using Update Manager Download Service.

You can configure Update Manager to use an Internet proxy to download upgrades, patches, extensions, and related metadata.

You can change the time intervals at which Update Manager downloads updates or checks for notifications. For detailed descriptions of the procedures, see Configure Checking for Updates and Configure Notifications Checks.

#### **Types of Software Updates and Related Terms**

Update Manager downloads software updates and metadata from Internet depots or UMDS-created shared repositories. You can import offline bundles and host upgrade images from a local storage device into the local Update Manager repository.

| VIB                | A VIB is a single software package.                                                                                                    |
|--------------------|----------------------------------------------------------------------------------------------------|
| Bulletin           | A grouping of one or more VIBs. Bulletins are defined within metadata.                                                                                                    |
| Depot              | A logical grouping of VIBs and associated metadata that is published online.                                                                                                    |
| Host upgrade image | An ESXi image that you can import in the Update Manager repository and use for upgrading ESXi 5.5 or ESXi 6.0 hosts to ESXi 6.5.                                                                                                    |
| Extension          | A bulletin that defines a group of VIBs for adding an optional component to an ESXi host. An extension is usually provided by a third party that is also responsible for patches or updates to the extension.                                                                               |
| Metadata           | Extra data that defines dependency information, textual descriptions, system requirements, and bulletins.                                                                                                    |
| Offline bundle ZIP | An archive that encapsulates VIBs and corresponding metadata in a self-contained package that is useful for offline patching. You cannot use third-party offline bundles or offline bundles that you generated from custom VIB sets for host upgrade from ESXi 5.5 or ESXi 6.0 to ESXi 6.5. |
| Patch              | A bulletin that groups one or more VIBs together to address a particular issue or enhancement.                                                                                                    |
| Roll-up            | A collection of patches that is grouped for ease of download and deployment.                                                                                                    |
| VA upgrade         | Updates for a virtual appliance, which the vendor considers an upgrade.                                                                                                    |

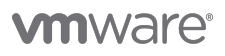

#### **vm**ware<sup>®</sup>

### 

## VMware, Inc. 3401 Hillview Avenue Palo Alto CA 94304 USA Tel 877-486-9273 Fax 650-427-5001 www.vmware.com

Copyright © 2022 VMware, Inc. All rights reserved. This product is protected by U.S. and international copyright and intellectual property laws. VMware products are covered by one or more patents listed at http://www.vmware.com/go/patents. VMware is a registered trademark or trademark of VMware, Inc. in the United States and/or other jurisdictions. All other marks and names mentioned herein may be trademarks of their respective companies.